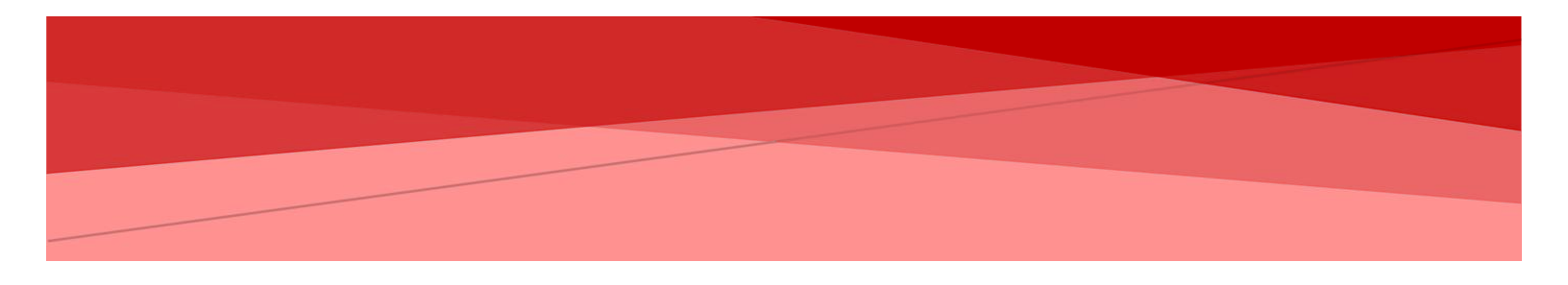

# MANUAL DE USUARIO DINSIDE KNOWLEDGE

USUARIO CALIDAD

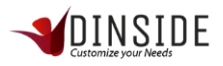

# **BREVE DESCRIPCIÓN**

El Manual de Operaciones del Sistema de Dinside E-learning está diseñado como un instrumento para el usuario, que describe su forma de interactuar con cada uno de las etapas de la herramienta, de acuerdo a cada perfil preestablecido, según las necesidades del dueño del producto.

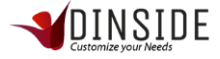

# Tabla de contenido

| BREVE DESCRIPCIÓN                        | 2  |
|------------------------------------------|----|
| INTRODUCCIÓN AL SISTEMA                  | 5  |
| Ingreso al Sistema                       | 5  |
| MODIFICAR MIS DATOS                      | 6  |
| Cerrar Sesión o Log Out                  | 8  |
| USO DEL SISTEMA                          | 8  |
| Administración de Categorías             | 8  |
| NUEVA CATEGORÍA                          | 9  |
| Editar Categoría                         | 10 |
| Permisos de Categorías                   | 10 |
| Eliminar Categoría                       | 11 |
| Administración de Elementos (contenidos) | 11 |
| NUEVO ELEMENTO                           | 12 |
| Editar Elemento                          | 14 |
| PALABRAS CLAVES                          | 15 |
| Eliminar Elemento                        | 15 |
| Carga Masiva de Elemento                 | 16 |
| Administración de Directorio             | 17 |
| NUEVO DIRECTORIO                         | 18 |
| Editar Directorio                        | 18 |
| Eliminar Directorio                      | 19 |
| Carga Masiva de Directorio               | 19 |
| Administración de Marquesina             | 20 |
| NUEVA MARQUESINA                         | 21 |
| Editar Marquesina                        | 21 |
| Eliminar Marquesina                      | 22 |
| Administración de Encuestas              | 23 |
| Nueva Encuesta                           | 24 |
| Editar Encuesta                          | 24 |
| Eliminar Encuesta                        | 25 |
| Preguntas Encuesta                       | 25 |
| Estadísticas Encuesta                    | 29 |
| Lista de usuarios Encuesta               | 30 |
| Administración de Evaluaciones           | 31 |
| Nueva Evaluación                         | 32 |
| Editar Evaluación                        | 32 |
| Eliminar Evaluación                      | 33 |

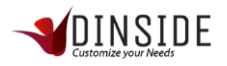

| Preguntas Evaluación         | 33 |
|------------------------------|----|
| Estadísticas Evaluación      | 36 |
| Lista de usuarios Evaluación | 38 |
| OTRAS FUNCIONALIDADES        | 39 |
| Carga Masiva                 | 39 |
| CARGA MASIVA DE ELEMENTOS    | 39 |
| CARGA MASIVA DE DIRECTORIO   | 41 |
|                              |    |

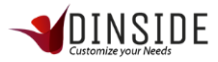

El sistema DInside E-learning es una plataforma que tiene 2 objetivos fundamentales, el primero es ser un gestor de conocimiento interno de la empresa, el segundo objetivo es ser una plataforma de capacitaciones E-learning, contando con secciones de cursos, evaluaciones y encuestas.

# INTRODUCCIÓN AL SISTEMA

## Ingreso al Sistema

| Sebastian.briceno@pland.cl |  |
|----------------------------|--|
| <br>Recuperar Contraseña?  |  |
| Iniciar Sesión             |  |
|                            |  |

A continuación, se presenta la pantalla inicial del Sistema. Aquí el usuario para iniciar sesión e ingresar al Sistema debe ingresar su usuario y contraseña (como indica la imagen) que se envía automáticamente al correo en el momento en que crea la cuenta. Si por alguna razón se le olvida la contraseña o elimina el correo que contenía la contraseña, puede recuperarlo en el link de recuperar contraseña "Recuperar Contraseña".

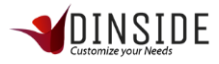

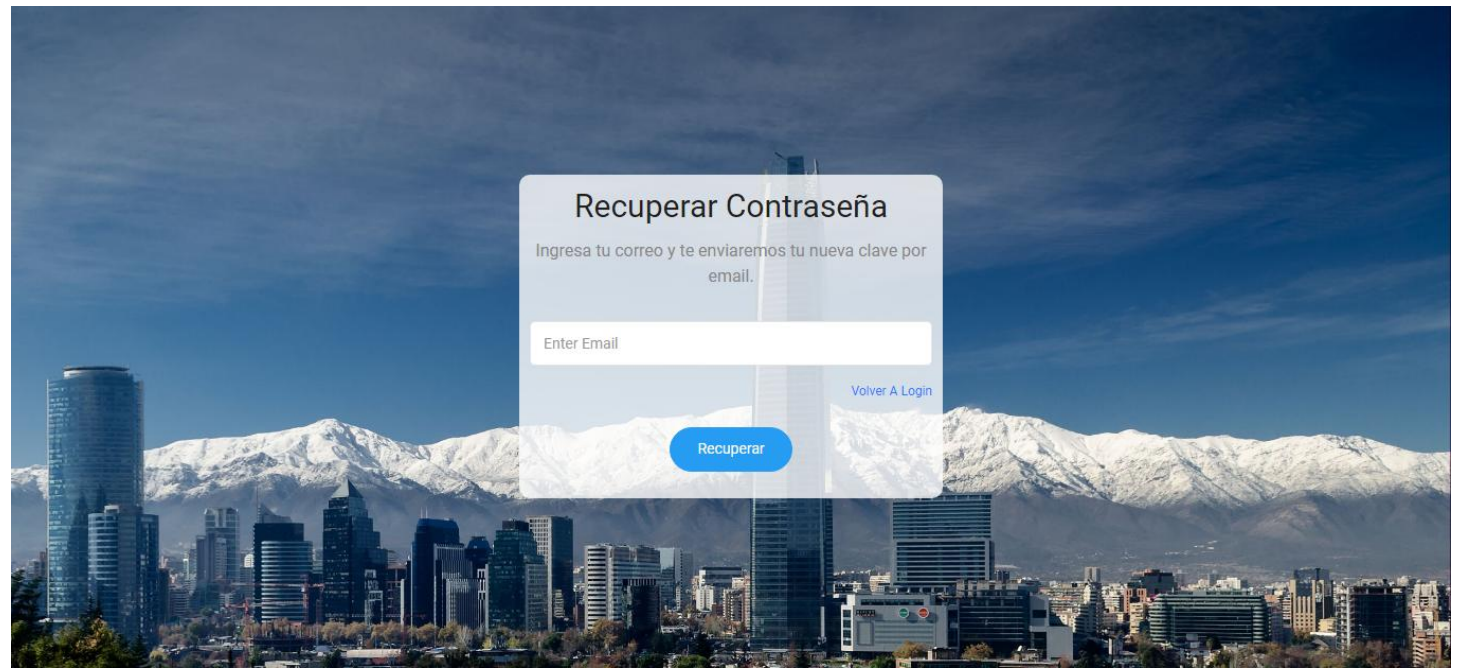

Para recuperar la contraseña deberá ir al link "Recuperar Contraseña" e ingresar el correo del usuario registrado y se enviará automáticamente una nueva contraseña generada por el Sistema, al hacer click en el botón recuperar, será redirigido a la pantalla de Iniciar Sesión.

A continuación, se muestra un correo tipo de recuperación de contraseña.

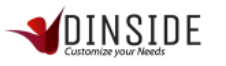

# NUEVO MENSAJE

| Estimado Sebastian Briceño                  |
|---------------------------------------------|
| Su nueva contraseña es: x9sU4aDr6A          |
| Esta contraseña es generada automaticamente |
|                                             |
|                                             |
| Dinside                                     |

## Modificar mis datos

Para modificar datos tales como correo electrónico, teléfono debemos dar click en "Mis Datos" que está ubicado en el menú superior derecho de la vista.

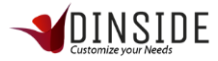

|           | =                              | -                  |                       | venido Sebastian Briceño |             |
|-----------|--------------------------------|--------------------|-----------------------|--------------------------|-------------|
|           |                                |                    |                       |                          | 🛎 Mis Datos |
| <b>A</b>  | Inicio                         |                    | Fin                   |                          | ப் Log Out  |
| \$        | 26-04-2019                     |                    | 03-05-2019            |                          | <b>m</b>    |
| <br>S.    | Consultas Realizadas           |                    |                       |                          |             |
| 0         | 1                              |                    |                       |                          |             |
| 0         | 0.75                           |                    |                       |                          |             |
| ۲         | 0.5                            |                    |                       |                          |             |
|           | 0.25                           |                    |                       |                          |             |
| -         | 26-04-2019 27-04-2019          | 28-04-2019 29-04-2 | 019 30-04-2019        | 01-05-2019 02-0          | 5-2019      |
| Q         | Curva Horaria De Consultas     |                    | Contenido Más Buscado |                          |             |
| gestor.di | nsidecrm.com/calidad/mis_datos |                    |                       |                          | •           |

| =                                               |            | Bienvenido Sebastian Brice | ño |
|-------------------------------------------------|------------|----------------------------|----|
| Sebastian Estas Editando Tus Datos              |            |                            |    |
| R.U.T.                                          | Nombre     |                            |    |
| 177689971                                       | Sebastian  |                            |    |
| Apellido                                        | Teléfono   |                            |    |
| Briceño                                         | +56 9 4221 | 3928                       |    |
| Ciudad                                          | Género     |                            |    |
| Santiago                                        | Hombre     |                            |    |
| Avatar                                          |            |                            |    |
| Seleccionar archivo Ningún archivo seleccionado |            |                            |    |
| Email Ej. "Example@Gmail.Com"                   | Password   |                            |    |
| sebastian.briceno@pland.cl                      |            |                            |    |
| Guardar Volver                                  |            |                            |    |

En la vista de datos que se muestra en la imagen podremos modificar cualquier campo con la información que deseamos actualizar. Para que los cambios sean modificados deberá hacer click en el botón "Guardar".

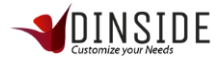

## Cerrar Sesión o Log Out

|                | ≡                          |                           | SID E Bienvenido Sebastian |                   | nido Sebastian Briceño | 80x80    |
|----------------|----------------------------|---------------------------|----------------------------|-------------------|------------------------|----------|
|                |                            |                           |                            |                   | 🚢 Mis Datos            |          |
| •              | Inicio                     |                           | Fin                        |                   | 也 Log Out              |          |
| \$             | 26-04-2019                 | <b>m</b>                  | 03-05-2019                 |                   |                        | <b>#</b> |
| <br>S.         | Consultas Realizadas       |                           |                            |                   |                        |          |
| ο              | 1                          |                           |                            |                   |                        |          |
| •              | 0.75                       |                           |                            |                   |                        |          |
| ۲              | 0.5                        |                           |                            |                   | -                      |          |
|                | 0.25                       |                           |                            |                   |                        | -        |
| -<br>•         | 0 26-04-2019 28            | • •<br>14-2019 29-04-2019 | •<br>30-04-2019            | 01-05-2019 02-05- | 2019                   | •        |
| Q<br>gestor.di | Curva Horaria De Consultas |                           | Contenido Más Buscado      |                   |                        |          |

Cuando queremos salir del sistema debemos dar click en el menú "Log Out" que está ubicado en el menú superior derecho de la vista.

## Uso del Sistema

Ahora procedemos a ver cada sección y función a la que tiene acceso este perfil de usuario Administrador

## Administración de Categorías

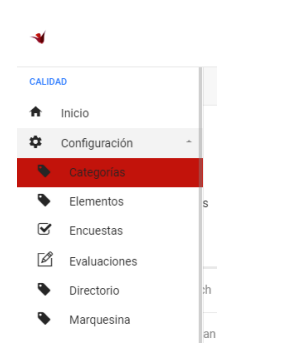

Para ingresar a la administración de Categorías, debemos desplegar el menú principal y en configuración buscar la opción Categorías y hacer click sobre ella.

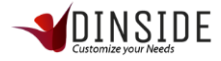

|    | ≡          |                              |   |           | DE                            | Bienvenido | Sebastian Briceño | 80x30 | ^ |
|----|------------|------------------------------|---|-----------|-------------------------------|------------|-------------------|-------|---|
|    |            |                              |   |           |                               |            |                   |       |   |
| ¢  | Categoría  | S                            |   |           |                               |            | + Nueva Categoría |       | l |
| S. | Mostrar 10 | □ ▼ registros                |   |           |                               | Buscar:    |                   |       | I |
| 0  | # 🔺        | NOMBRE                       | • | EMPRESA 🗘 | ÁREA                          | ÷          | ACCIONES          | ¢     | I |
| •  | 22         | SAC Ferouch                  |   | PlanD     | Ferouch                       |            | 1 10 1            |       | I |
| ۲  | 23         | SAC Newman                   |   | PlanD     | Newman                        |            | / <i>¶</i> ) Î    |       | I |
| ĉ  | 24         | SAC Coliseum                 |   | PlanD     | Coliseum                      |            | / 10 1            |       | 1 |
| Ţ  | 28         | PROCEDIMIENTOS Y PROTOCOLOS  |   | PlanD     | SUPERVISIÓN                   |            | / \$\ T           |       |   |
| ~  | 29         | TEST2                        |   | PlanD     | TEST                          |            | / \$\ T           |       |   |
| ~  | 31         | SEMINARIO REFORMA TRIBUTARIA |   | PlanD     | SEMINARIOS REFORMA TRIBUTARIA |            | 19                |       |   |

En esta vista podremos visualizar todas las Categorías que existen en nuestra empresa. El ID de categoría (#, el sistema entrega el ID de manera automática), el nombre, el Área y las acciones disponibles dentro de las que destaca editar, permisos y eliminar.

Además, si requiere ingresar una nueva Categoria, debemos hacer click en el boton superior derecho "+Nueva Categoría".

#### Nueva Categoría

|              |                                                   | Bienvenido Sebastian Briceño               |
|--------------|---------------------------------------------------|--------------------------------------------|
| <br>♠<br>₽   | Categoría                                         | Home > Categorías > <b>Nueva Categoría</b> |
| S.<br>O<br>® | Nombre<br>Descripción                             |                                            |
| * = = • • •  | Área       seleccionar       Guardar       Volver |                                            |

En esta vista debemos ingresar el nombre de nuestra categoría, una breve descripción de esta y el área a la que corresponde (las áreas son creadas por el perfil administrador). Una vez completados esos campos, hacemos click en el botón "Guardar".

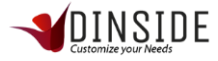

## Editar Categoría

| ÷      | #  | ▲ NOMBRE    | ŧ | EMPRESA | ÷ | ÁREA    | ⇔ Acciones ⇔ |
|--------|----|-------------|---|---------|---|---------|--------------|
| <br>S. | 22 | SAC Ferouch |   | PlanD   |   | Ferouch | Editar       |
| 0      | 23 | SAC Newman  |   | PlanD   |   | Newman  | / 19 î       |

Hacer click en la acción editar de la tabla de categorías

|               | =                                                                      |   | Bienvenido Sebastian Briceño               |
|---------------|------------------------------------------------------------------------|---|--------------------------------------------|
| <br>♠<br>₽    | Categoría                                                              |   | Home → Categorías → <b>Nueva Categoría</b> |
| S.<br>O<br>®  | Nombre<br>SAC Ferouch<br>Descripción<br>servicio al cliente de Ferouch |   |                                            |
| * 11<br>• * • | Área<br>Ferouch<br>Guardar Volver                                      | • |                                            |

En esta vista, se utiliza la misma acción que ingresar una categoría, con la diferencia es que ya existen los datos, solo se modifican y se hace click en el botón "Guardar".

## Permisos de Categorías

| 0 | #  | NOMBRE      | ¢ | EMPRESA \$ | ÁREA    | ¢ | ACCIONES | • |
|---|----|-------------|---|------------|---------|---|----------|---|
| • | 22 | SAC Ferouch |   | PlanD      | Ferouch |   | 1 90 T   |   |
| ۲ | 23 | SAC Newman  |   | PlanD      | Newman  |   | / % î    |   |
| - |    |             |   |            |         |   |          |   |

| Hacer click er | n la acción | Permisos de | la tabla | de categorías |
|----------------|-------------|-------------|----------|---------------|
|----------------|-------------|-------------|----------|---------------|

| ≡                                               |   | Perfil Retirado<br>se ha retirado correctamente el |
|-------------------------------------------------|---|----------------------------------------------------|
|                                                 |   |                                                    |
| Categoría Visible Para Los Siguientes Perfiles: |   |                                                    |
| PERFIL                                          |   |                                                    |
| Ejecutivo                                       |   |                                                    |
| Usuario Final                                   |   |                                                    |
| Encargado                                       |   |                                                    |
| Calidad                                         | 2 |                                                    |
| Volver                                          |   |                                                    |

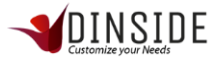

En esta vista podemos visualizar los distintos perfiles que se encuentran en nuestro sistema, en esta sección asignamos que tipo de perfil podrá visualizar la categoría seleccionada, al hacer click en el checkbox automáticamente se guarda la información mostrando un mensaje en la parte superior derecha, donde nos indica que la modificación fue exitosa.

Recordar que los elementos están sujetos a las categorías, los elementos se mostraran solo a los perfiles que tengan permiso para visualizar la categoría, si no se asignan permisos, ningún perfil de usuario podrá ver lo que contenga la categoría.

#### Eliminar Categoría

| ÷  | #  | NOMBRE      | ٥ | EMPRESA \$ | ÁREA    | ¢ | ACCIONES | • |
|----|----|-------------|---|------------|---------|---|----------|---|
| S. | 22 | SAC Ferouch |   | PlanD      | Ferouch |   | / A) 🗊   |   |
| 0  | 23 | SAC Newman  |   | PlanD      | Newman  |   | 19       |   |

Hacer click en la acción Eliminar de la tabla de categorías

|          | ≡         |                              |                      | DE                            | Bienvenido Sebastian Bricer | io 80x50 |
|----------|-----------|------------------------------|----------------------|-------------------------------|-----------------------------|----------|
|          |           |                              |                      |                               |                             |          |
| <b>*</b> | Mostrar 1 | 0 • registros                |                      |                               | Buscar:                     |          |
| ÷        | # ^       | NOMBRE                       |                      |                               | ACCIONES                    | ¢        |
| S.       | 22        | SAC Ferouch                  |                      |                               | 1 1) î                      |          |
| 0        | 23        | SAC Newman                   |                      |                               | 1 1 1                       |          |
| •        | 24        | SAC Coliseum                 | Deseas eliminar esta | a categoría?                  | / Þ Î                       |          |
| ۲        | 28        | PROCEDIMIENTOS Y PROTOCOLOS  | Cancel               |                               | 1 D Î                       |          |
|          | 29        | TEST2                        |                      |                               | 1 D Î                       |          |
| Ģ        | 31        | SEMINARIO REFORMA TRIBUTARIA | PlanD                | SEMINARIOS REFORMA TRIBUTARIA | / Ø Î                       |          |
| ~        | 32        | Páginas Web                  | PlanD                | Diseño Web                    | / Ø Î                       |          |
|          | 33        | JURÍDICA                     | PlanD                | Legal                         | 1 Ø Î                       |          |

Al hacer click en la opción "eliminar", se despliega una pantalla con el mensaje de confirmación "¿Desea eliminar esta categoría?" "Cancel" o "SI", al hacer click en SI se confirma la eliminación y se realiza, al seleccionar cancel la acción no se realiza.

## Administración de Elementos (contenidos)

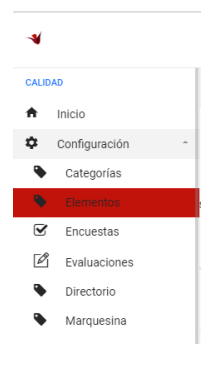

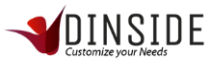

Para ingresar a la administración de Elementos, debemos desplegar el menú principal y en configuración buscar la opción Elementos y hacer click sobre ella.

|         | ≡      | 4                                    | DINSIDE<br>Customize your Needs |         | E                              | lienvenido Se | bastian Brice | eño 80x80 |
|---------|--------|--------------------------------------|---------------------------------|---------|--------------------------------|---------------|---------------|-----------|
|         |        |                                      |                                 |         |                                |               |               |           |
| \$      | Eleme  | nto                                  |                                 |         | + Nuevo Ele                    | mento         | + Carga I     | Masiva    |
|         | Mostra | 10 • registros                       |                                 |         |                                | Buscar:       |               |           |
| s.<br>o | # •    | NOMBRE                               | Å                               | EMPRESA | CATEGORÍA $\Rightarrow$        | TIPO 💠        | ESTADO.       | ACCIONES  |
| •       | 1      | RECLAMO                              |                                 | PlanD   | PROCEDIMIENTOS<br>Y PROTOCOLOS | Texto         | ×             | / a.      |
| •       | 3      | SOLICITUD O REQUERIMIENTO            |                                 | PlanD   | PROCEDIMIENTOS<br>Y PROTOCOLOS | Texto         | ×             | ∕ Q.<br>∎ |
| Ģ       | 4      | ERRORES Y RECLAMOS POR EL SITIO WEB: |                                 | PlanD   | PROCEDIMIENTOS<br>Y PROTOCOLOS | Texto         | ×             | ∕ Q.<br>∎ |
| ¢       | 6      | CAMBIO POR FALLA FEROUCH             |                                 | PlanD   | SAC Ferouch                    | Texto         | ×             | / a.      |

En esta vista podremos visualizar todos los elementos que existen en nuestra empresa. El ID de elemento (#, el sistema entrega el ID de manera automática), el nombre, la categoría, tipo de elemento, el estado y las acciones disponibles dentro de las que destaca editar, palabras claves y eliminar.

Además, si requiere ingresar un nuevo elemento, debemos hacer click en el boton superior izquierdo "+Nuevo Elemento" o realizarlo por carga masiva haciendo click en el boton superior derecho "+Carga Masiva".

#### Nuevo Elemento

|            | ≡              |                     |                          | Bienvenido Sebastian Briceño      |
|------------|----------------|---------------------|--------------------------|-----------------------------------|
| <br>♠<br>₽ | Elemento       |                     |                          | Home > Elementos > Nuevo Elemento |
| S.<br>O    | Nombre         | Tipo<br>seleccionar | Categoría<br>seleccionar | •                                 |
| ©          |                |                     |                          | ĥ                                 |
| - v<br>v   | Guardar volver |                     |                          |                                   |

En esta vista debemos ingresar el nombre de nuestro elemento, la categoría, una descripción de este y el tipo de elemento, que marcará una diferencia al seleccionarlo (texto, imagen, video o documento) al realizar la selección de cada uno podremos ver como se agrega una sección adicional para rellenar.

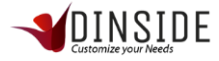

| * | =                                                             |               |                          | Bienvenido Sebastian Briceño |
|---|---------------------------------------------------------------|---------------|--------------------------|------------------------------|
|   | ioneno.                                                       |               |                          |                              |
| : | Nombre                                                        | Tipo<br>Texto | Categoría<br>seleccionar | •                            |
|   | Descripción                                                   |               |                          |                              |
|   | Texto<br>File ▼ Edit ▼ Insert ▼ View ▼ Format ▼ Table ▼ Tools |               |                          | li.                          |
|   | ♠  ♦ Formats • B I 또 포 표                                      | E • I I Ø E   |                          |                              |
|   |                                                               |               |                          |                              |

Cuando seleccionamos un elemento de tipo Texto, nos muestra un texto enriquecido.

|              | =                     |                  |                          | Bienvenido Sebastian Briceño      |
|--------------|-----------------------|------------------|--------------------------|-----------------------------------|
| <br>↑<br>¢   | Elemento              |                  |                          | Home > Elementos > Nuevo Elemento |
| S.<br>O<br>© | Nombre<br>Descripción | Tipo<br>Imagen • | Categoría<br>seleccionar |                                   |
| *            | Archivo               |                  |                          | 2.<br>Seleccionar                 |
| 0            | Guardar Volver        |                  |                          | _                                 |

Cuando seleccionamos un elemento tipo imagen, nos muestra un selector de archivo para elegir la imagen que deseamos subir.

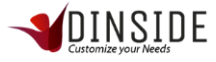

| =    |                                                                                                    |               |   |                          | Bienvenido Sebastian Briceño   |
|------|----------------------------------------------------------------------------------------------------|---------------|---|--------------------------|--------------------------------|
| Elen | nento                                                                                                   |               |   |                          | Home > Elementos > Nuevo Eleme |
| [    | Nombre                                                                                                  | Tipo<br>Video | · | Categoría<br>seleccionar | •                              |
|      |                                                                                                    |               |   |                          | h                              |
|      | Youtube: https://www.youtube.com/embed/NG7XUSPikKU<br>Virneo: https://player.virneo.com/video/136225217 |               |   |                          |                                |

Cuando seleccionamos el elemento tipo video o documento, nos mostrara un campo para agregar un link

Una vez completados esos campos, hacemos click en el botón "Guardar".

#### Editar Elemento

| •  | Mostra | r 10 • registros |               |                               |    | Buse  | ar: |         |          |
|----|--------|------------------|---------------|-------------------------------|----|-------|-----|---------|----------|
| ¢  | # 🔺    | NOMBRE           | \$<br>EMPRESA | CATEGORÍA                     | \$ | TIPO  | \$  | ESTADO. | ACCIONES |
| S. | 1      | RECLAMO          | PlanD         | PROCEDIMIENTO<br>Y PROTOCOLOS | S  | Texto |     |         | × Q.     |

Hacer click en la acción editar de la tabla de elementos

|        | ≡                                                                                                    |                                                                                                    | Bienvenido Sebastian Briceño                                                                                                    | 80x80 |
|--------|----------------------------------------------------------------------------------------------------|----------------------------------------------------------------------------------------------------|----------------------------------------------------------------------------------------------------|-------|
|        |                                                                                                    |                                                                                                    |                                                                                                    |       |
| \$     | Nombre                                                                                                    | Тіро                                                                                                    | Categoría                                                                                                    |       |
|        | RECLAMO                                                                                                    | Texto •                                                                                                    | PROCEDIMIENTOS Y PROTOCOLOS                                                                                                    |       |
| S      | Descripción                                                                                                    |                                                                                                    |                                                                                                    |       |
| 0      |                                                                                                    |                                                                                                    |                                                                                                    |       |
| ۲      |                                                                                                    |                                                                                                    |                                                                                                    | 8     |
| •      | Texto                                                                                                    |                                                                                                    |                                                                                                    |       |
|        | File ▼ Edit ▼ Insert ▼ View ▼ Format ▼ Table                                                                                                    | Tools -                                                                                                    |                                                                                                    |       |
|        | ♠ Formats • B I E E I                                                                                                    | ▋▐▎▖▋ヾ゙゙゙゙゙゙゙゙゙゠ヾヹ゠ヹ゠゚゚゚゚゚゚゚゠゚゚゚゚゚                                                                                                    |                                                                                                    |       |
| -<br>• | Se define reclamo cuando el cliente o usuario, siente que su con<br>esperado, en Tienda On Line, las expentativas se ajustra a recib<br>reclamo se debe registrar cuando este no cumple con lo pastada<br>garantias o detallesd de la compra, los plazos establecidos se de<br>Para dar una solución a su caso se requiere la información de la | pre por servicio o produto no cumple sus expectativas. Las expectativas se ba<br>run producto en tiempo patado, garantias estabiecidas, y que el producto que<br>o compromiso de venta, si tiene dudas están todas las definiciones y detalles de<br>en ajustar a ese compromiso. Estimado Cliente (Nombre apelídico, le informam<br>Compra: Código de compra, Rut del usuario que compra, y también nos d | san en un deseo al adquirir un bien o un servicio buscando el producto<br>le llega se ajuste a lo adquirdo en el sitio de compra o ecomerce. El<br>fe garantias por venta. Recuerde que en ocasiones el cliente no lee las<br>los que tomamos su solicitud y lamentamos su molestia sin embargo. |       |
| 0      |                                                                                                    |                                                                                                    |                                                                                                    |       |

En esta vista, se utiliza la misma acción que ingresar un elemento, con la diferencia es que ya existen los datos, solo se modifican y se hace click en el botón "Guardar".

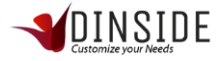

## Palabras Claves

|    | # • | NOMBRE  | \$<br>EMPRESA | CATEGORÍA 🗘                    | TIPO  | ¢ | ESTADO | ACCIONES |
|----|-----|---------|---------------|--------------------------------|-------|---|--------|----------|
| S. | 1   | RECLAMO | PlanD         | PROCEDIMIENTOS<br>Y PROTOCOLOS | Texto |   |        | / a.     |
| 0  |     |         |               |                                |       |   |        |          |

Hacer click en la acción Claves de la tabla de elementos.

|         | ≡                              |   | Bienvenido Sebastian Briceño |
|---------|--------------------------------|---|------------------------------|
|         |                                |   |                              |
| ♠<br>\$ | Palabras Claves Para "RECLAMO" |   |                              |
|         | Palabras Claves                | • |                              |
| S.      | Ingresadas                     |   |                              |
| 0       | RECLAMO 💼                      |   |                              |
| ©       | Volver                         |   |                              |
| ۲       |                                |   |                              |
| Ĉ       |                                |   |                              |
| Ţ       |                                |   |                              |
| *       |                                |   |                              |
| Ø       |                                |   |                              |
| E       |                                |   |                              |

En esta vista podemos visualizar que tenemos un campo para ingresar cada palabra clave del elemento, esto es para facilitar la búsqueda de los elementos, las palabras claves pueden ser una o varias palabras, se deben agregar una a la vez escribiéndola en la caja de texto y presionando el botón con el signo "+".

Por ejemplo, si tenemos un elemento relacionado al reclamo podemos utilizar las siguientes palabras: reclamos, reclamo, cliente reclama, cliente molesto, libro de reclamos, como atender un reclamo, etc.

#### Eliminar Elemento

| а.<br>О | # • | NOMBRE  | ⇔ | EMPRESA | CATEGORÍA                     | ¢ | TIPO  | \$<br>ESTADO | ACCIONES |
|---------|-----|---------|---|---------|-------------------------------|---|-------|--------------|----------|
| •       | 1   | RECLAMO |   | PlanD   | PROCEDIMIENTO<br>Y PROTOCOLOS | S | Texto | ~            | Eliminar |
| ۲       |     |         |   |         | PROCEDIMIENTO                 | ~ |       |              |          |

Hacer click en la acción Eliminar de la tabla de elementos

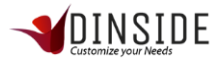

|        | ≡      |                             |                                | Bienvenido Sebastian Briceño |       |               |  |         |           |
|--------|--------|-----------------------------|--------------------------------|------------------------------|-------|---------------|--|---------|-----------|
|        |        |                             |                                |                              |       |               |  |         |           |
| \$     | Eleme  | ento                        |                                |                              | + Nue | uevo Elemento |  | + Carga | I Masiva  |
| <br>S. | Mostra | ar 10 🔻 registros           |                                | Buscar:                      |       |               |  |         |           |
| 0      | # 👻    | NOMBRE                      |                                | CATEGORÍA                    |       | TIPO          |  | ESTADO  | ACCIONES  |
| •      | 228    | PEDIDO EN RUTA              | Deseas eliminar este elemento? | SAC Ferouc                   | 1     | Texto         |  |         | ∕ Q,<br>∎ |
| *      | 227    | PEDIDO EN RUTA              | Cancel Si                      | SAC Newma                    | 'n    | Texto         |  |         | ∕ Q.<br>∎ |
| -      | 226    | SOLICITAR QUE NOS CONTACTEN | PlanD                          | SAC Ferouc                   |       | Texto         |  |         | ∕ Q<br>∎  |
| K Ø    | 225    | SOLICITAR QUE NOS CONTACTEN | PlanD                          | SAC Newma                    | in    | Texto         |  |         | / Q.<br>1 |

Al hacer click en la opción "eliminar", se despliega una pantalla con el mensaje de confirmación "¿Desea eliminar este elemento?" "Cancel" o "SI", al hacer click en SI se confirma la eliminación y se realiza, al seleccionar cancel la acción no se realiza.

#### Carga Masiva de Elemento

|                                                                                                    | ≡                      |               | Bienvenido Sebastian Briceño   |          |         |          |  |  |
|----------------------------------------------------------------------------------------------------|------------------------|---------------|--------------------------------|----------|---------|----------|--|--|
|                                                                                                    |                        |               |                                |          |         |          |  |  |
| ¢                                                                                                    | Elemento               |               | + Nuevo                        | Elemento | + Carga | Masiva   |  |  |
| s.                                                                                                    | Mostrar 10 • registros |               |                                | Buscar:  |         | -1       |  |  |
| 0                                                                                                    | # A NOMBRE             | \$<br>EMPRESA | CATEGORÍA 🗘                    | TIPO 🔶   | ESTADO  | ACCIONES |  |  |
| <ul><li></li><li></li><li></li><li></li><li></li><li></li><li></li><li></li><li></li><li></li><li></li><li></li><li></li><li></li><li></li><li></li><li></li><li></li><li></li><li></li><li></li><li></li><li></li><li></li><li></li><li></li><li></li><li></li><li></li><li></li><li></li><li></li></ul> | 1 RECLAMO              | PlanD         | PROCEDIMIENTOS<br>Y PROTOCOLOS | Texto    | ¥       | / a.     |  |  |

Hacer click en el botón carga masiva que está ubicado sobre de la tabla de elementos.

|          | =                                          | Bienvenido Sebastian Briceño | 80x80 |
|----------|--------------------------------------------|------------------------------|-------|
|          |                                            |                              |       |
| <b>₽</b> | Importando Archivo CSV                     |                              |       |
| <br>C    | Importar Archivo: Descargar Archivo Base 🛓 |                              |       |
| а.<br>О  |                                            | Seleccional                  | r     |
| •        | Cargar Archivo Volver                      |                              |       |
| ۲        |                                            |                              |       |

Al hacer click en el boton, nos mostrara una pantalla donde se encuentra un selector de archivos, donde se sube el archivo .csv con la información a cargar, luego debes hacer click en el botón "Cargar Archivo" luego de eso se cargarán todos los elementos que existen en el archivo masivo.

La explicación de cómo descargar y configurar el archivo masivo está en el anexo de este documento.

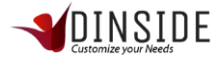

## Administración de Directorio

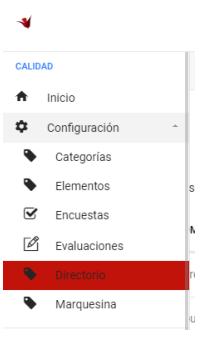

Para ingresar a la administración de Directorio, debemos desplegar el menú principal y en configuración buscar la opción Directorio y hacer click sobre ella.

|          | ≡     |              |                                                                    |   | Bienvenido Sebastian Briceño |   |                         |        |             |    |  |
|----------|-------|--------------|--------------------------------------------------------------------|---|------------------------------|---|-------------------------|--------|-------------|----|--|
|          |       |              |                                                                    |   |                              |   |                         |        |             |    |  |
| <b>↑</b> | Direc | ctorio       |                                                                    |   |                              |   | + Nuevo Directorio      | + c    | arga Masiva | I. |  |
|          | Mostr | rar 10 🔻 reg | istros                                                             |   |                              |   | Buscar                  |        |             |    |  |
| а.<br>О  | # ▲   | RUT \$       | NOMBRE                                                             | ¢ | CORREO                       | ¢ | CARGO $\Leftrightarrow$ | ÁREA 🌐 | ACCIONES    | ÷  |  |
| •        | 2     | FE101        | Parque Arauco Av. Kennedy 5413 Las Condes Local 170                |   | local01@ferouch.cl           |   | Tienda Ferouch          |        | / 1         |    |  |
| ۲        | 3     | FE102        | Apumanque Manquehue Sur 31 Las Condes Local 60                     |   | local02@ferouch.cl           |   | Tienda Ferouch          |        | / 1         |    |  |
| Ū        | 4     | FE103        | Vivo Panorámico Av. Nueva Providencia 2155 Providencia Local 167 A |   | local03@ferouch.cl           |   | Tienda Ferouch          |        | 11          |    |  |
| Ģ        | 5     | FE104        | Plaza Oeste Av. Américo Vespucio 1501 Cerrillos Local C 202        |   | local04@ferouch.cl           |   | Tienda Ferouch          |        | / 1         |    |  |
| *        | 6     | FE105        | Monjitas Monjitas 585 Santiago Local 585                           |   | local05@ferouch.cl           |   | Tienda Ferouch          |        | / 1         |    |  |
|          | 7     | FE106        | Plaza Los Angeles Valdivia 440 Los Angeles Local 226               |   | local06@ferouch.cl           |   | Tienda Ferouch          |        | 2 B         | Ţ  |  |

En esta vista podremos visualizar todos los directorios que existen en nuestra empresa. El ID de directorio (#, el sistema entrega el ID de manera automática), el rut, el nombre, correo, cargo, área y las acciones disponibles dentro de las que destaca editar y eliminar.

Además, si requiere ingresar un nuevo directorio, debemos hacer click en el boton superior izquierdo "+Nuevo Directorio" o realizarlo por carga masiva haciendo click en el boton superior derecho "+Carga Masiva".

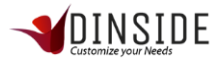

#### Nuevo Directorio

| -*         | =                         |             |                                | Bienvenido Sebastian Briceño          |
|------------|---------------------------|-------------|--------------------------------|---------------------------------------|
| <br>♠<br>₽ | Directorio                |             |                                | Home > Directorios > Nuevo Directorio |
|            | Ingresar Nuevo Directorio |             |                                |                                       |
| S.<br>O    | R.U.T.                    |             | Nombre                         |                                       |
| ۲          |                           |             |                                |                                       |
| ۲          | Apellido                  |             | Correo Ej. "Example@Gmail.Com" |                                       |
| ۲          |                           |             | Email                          |                                       |
| U          | Telefono                  |             | Celular                        |                                       |
| Ţ          | Ej: +5622123456           |             | Ej: +569123456788              |                                       |
| ٨          | Cargo                     | Área        |                                |                                       |
| 0          |                           | seleccionar | •                              |                                       |

En esta vista debemos ingresar el Rut, nombre, apellido, correo, teléfonos, el cargo y el área correspondiente a la persona que deseamos tener en nuestro directorio de empresa. Una vez completados esos campos, hacemos click en el botón "Guardar".

## Editar Directorio

| а<br>0 | # ▲ | RUT \$ | NOMBRE                                              | ¢ | CORREO             | \$<br>CARGO    | ¢ | ÁREA 🌐 | ACCIONES | ÷ |
|--------|-----|--------|-----------------------------------------------------|---|--------------------|----------------|---|--------|----------|---|
| •      | 2   | FE101  | Parque Arauco Av. Kennedy 5413 Las Condes Local 170 |   | local01@ferouch.cl | Tienda Ferouch |   |        | / 1      |   |
| ۲      | 3   | FE102  | Apumanque Manquehue Sur 31 Las Condes Local 60      |   | local02@ferouch.cl | Tienda Ferouch |   |        | / 1      |   |

#### Hacer click en la acción editar de la tabla de directorio

|            | ≡                                           |                                      | INSIDE Bienvenido Sebastian Briceño   |
|------------|---------------------------------------------|--------------------------------------|---------------------------------------|
| <br>♠<br>₽ | Directorio                                  |                                      | Home > Directorios > Nuevo Directorio |
|            | Estas Editando Los Datos De Parque Arauco / | w. Kennedy 5413 Las Condes Local 170 | 10                                    |
| S.         | R.U.T.                                      |                                      | Nombre                                |
|            | FE101                                       |                                      | Parque Arauco                         |
| ۲          | Apellido                                    |                                      | Correo Ej. "Example@Gmail.Com"        |
| ۲          | Av. Kennedy 5413 Las Condes Local 170       |                                      | local01@ferouch.cl                    |
|            | Telefono                                    |                                      | Celular                               |
| <b>P</b>   | 56227313101                                 |                                      | Ej: +569123456788                     |
| ۲          | Cargo                                       | Área                                 |                                       |
| 0          | Tienda Ferouch                              | seleccionar •                        |                                       |

En esta vista, se utiliza la misma acción que ingresar un directorio, con la diferencia es que ya existen los datos, solo se deben modificar y se hace click en el botón guardar.

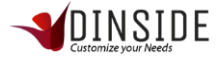

## Eliminar Directorio

| а.<br>О | # • | RUT \$ | NOMBRE                                              | \$<br>CORREO       | ٥ | CARGO          | ٥ | ÁREA 👙 | ACCIONES | ¢ |
|---------|-----|--------|-----------------------------------------------------|--------------------|---|----------------|---|--------|----------|---|
| •       | 2   | FE101  | Parque Arauco Av. Kennedy 5413 Las Condes Local 170 | local01@ferouch.cl |   | Tienda Ferouch |   |        | / 1      |   |
| ۲       | 3   | FE102  | Apumanque Manquehue Sur 31 Las Condes Local 60      | local02@ferouch.cl |   | Tienda Ferouch |   |        | / 1      |   |

Hacer click en la acción Eliminar de la tabla de elementos

|          | ≡     |             |                                   |                            |                 |          |           | Bienvenido Sebastian Briceño |        |             |      |  |
|----------|-------|-------------|-----------------------------------|----------------------------|-----------------|----------|-----------|------------------------------|--------|-------------|------|--|
|          |       |             |                                   |                            |                 |          |           |                              |        |             |      |  |
| \$       | Direc | torio       |                                   |                            |                 |          | + Nuev    | o Directorio                 | + c    | arga Masiva | •    |  |
| <br>S.   | Mostr | ar 10 ▼ reg | istros                            | (                          | )               |          |           | Busc                         | ar:    |             |      |  |
| 0        | # 🔺   | RUT 💠       | NOMBRE                            |                            |                 |          | CARGO     |                              | ÁREA 💠 | ACCIONES    | 5 \$ |  |
| •        | 2     | FE101       | Parque Arauco Av. Kennedy 5413 L  | Deseas eliminar e          | ste directorio? | ouch.cl  | Tienda Fe | ouch                         |        | / 1         |      |  |
| ۲        | 3     | FE102       | Apumanque Manquehue Sur 31 La     |                            |                 | ouch.cl  | Tienda Fe | ouch                         |        | 2 B         |      |  |
| -        | 4     | FE103       | Vivo Panorámico Av. Nueva Provid  | Cancel                     | Si              | ouch.cl  | Tienda Fe | ouch                         |        | Z #         |      |  |
| <b>P</b> | 5     | FE104       | Plaza Oeste Av. Américo Vespucio  | 1501 Cerrillos Local C 202 | local04@fe      | rouch.cl | Tienda Fe | ouch                         |        | × #         |      |  |
| *        | 6     | FE105       | Monjitas Monjitas 585 Santiago Lo | cal 585                    | local05@fe      | rouch.cl | Tienda Fe | ouch                         |        | / 1         |      |  |
| 1        | 7     | FE106       | Plaza Los Angeles Valdivia 440 Lo | Angeles Local 226          | local06@fe      | rouch.cl | Tienda Fe | ouch                         |        | / 1         |      |  |

Al hacer click en la opción "eliminar", se despliega una pantalla con el mensaje de confirmación "¿Desea eliminar este directorio?" "Cancel" o "SI", al hacer click en SI se confirma la eliminación y se realiza, al seleccionar cancel la acción no se realiza.

## Carga Masiva de Directorio

|               | ≡                |                         |                                                                       |   |                    |   | Bienvenic          | o Sebasti | an Briceño   | 80:40 |
|---------------|------------------|-------------------------|-----------------------------------------------------------------------|---|--------------------|---|--------------------|-----------|--------------|-------|
|               |                  |                         |                                                                       |   |                    |   |                    |           |              |       |
| <b>↑</b><br>¢ | Direc            | torio                   |                                                                       |   |                    |   | + Nuevo Directorio | +         | Carga Masiva |       |
| S             | Mostr            | ar 10 ▼ reg             | istros                                                                |   |                    |   | Buscar             |           |              |       |
| 0             | # •              | RUT \$                  | NOMBRE                                                                | ¢ | CORREO             | ¢ | CARGO \$           | ÁREA 🗧    | ACCIONES     | ÷ ÷   |
| •             | 2                | FE101                   | Parque Arauco Av. Kennedy 5413 Las Condes Local 170                   |   | local01@ferouch.cl |   | Tienda Ferouch     |           | / 1          |       |
| ۲             | 3                | FE102                   | Apumanque Manquehue Sur 31 Las Condes Local 60                        |   | local02@ferouch.cl |   | Tienda Ferouch     |           | / 1          |       |
| •             | 4                | FE103                   | Vivo Panorámico Av. Nueva Providencia 2155 Providencia Local 167 A    |   | local03@ferouch.cl |   | Tienda Ferouch     |           | Z 1          |       |
| Ţ             | 5                | FE104                   | Plaza Oeste Av. Américo Vespucio 1501 Cerrillos Local C 202           |   | local04@ferouch.cl |   | Tienda Ferouch     |           | / 1          |       |
| *             | 6                | FE105                   | Monjitas Monjitas 585 Santiago Local 585                              |   | local05@ferouch.cl |   | Tienda Ferouch     |           | / 1          |       |
| gestor.dir    | 7<br>nsidecrm.co | FE106<br>m/calidad/masi | Plaza Los Angeles Valdivia 440 Los Angeles Local 226<br>vo directorio |   | local06@ferouch.cl |   | Tienda Ferouch     |           | 1            | ,     |

Hacer click en el botón carga masiva que está ubicado sobre de la tabla de directorios.

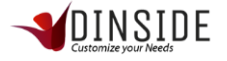

|          |                                            | Bienvenido Sebastian Briceño |
|----------|--------------------------------------------|------------------------------|
|          |                                            |                              |
| <b>۴</b> | Importando Archivo CSV                     |                              |
| <br>C    | Importar Archivo: Descargar Archivo Base 📥 |                              |
| 0        |                                            | Seleccionar                  |
| 8<br>©   | Cargar Archivo Volver                      |                              |
|          |                                            |                              |

Al hacer click en el botón, nos mostrara una pantalla donde se encuentra un selector de archivos, donde se sube el archivo .csv con la información a cargar, luego debes hacer click en el botón "Cargar Archivo" luego de eso se cargarán todos los directorios que existen en el archivo masivo.

La explicación de cómo descargar y configurar el archivo masivo está en el anexo de este documento.

#### Administración de Marquesina

| CALID | AD            |   |   |
|-------|---------------|---|---|
| ŧ     | Inicio        |   |   |
| \$    | Configuración | * | ç |
| •     | Categorías    |   |   |
| ۹     | Elementos     |   | : |
| ☑     | Encuestas     |   |   |
| Ø     | Evaluaciones  |   |   |
| ۹     | Directorio    |   | 1 |
| - 💊   |               |   |   |

Para ingresar a la administración de Marquesina, debemos desplegar el menú principal y en configuración buscar la opción Marquesina y hacer click sobre ella.

|    |                                                                                                    | Bienvenido Sebastian Briceño             | ю |
|----|----------------------------------------------------------------------------------------------------|------------------------------------------|---|
|    |                                                                                                    |                                          |   |
| ♠  | Mensajes De Marquesina                                                                                   | <sup>+</sup> Nuevo Mensaje De Marquesina |   |
| S. | Mostrar 10 • registros                                                                                   | Buscar:                                  | ] |
| •  | 7 SERNAC, siempre derive a su supervisor si hay amenaza o señalan esta palabra.                          | / 1                                      |   |
| ۲  | 12 Si Usted no sabe la información que le consultan, pregunte siempre a su Supervisora o Líder de grupo. | Z 1                                      |   |
| ÷  | Mostrando 1 a 2 de 2 registros                                                                           | Anterior 1 Siguiente                     | 9 |

En esta vista podremos visualizar todos los mensajes de marquesina que existen en nuestra empresa. El ID de mensaje (#, el sistema entrega el ID de manera automática), texto y las acciones disponibles dentro de las que destaca editar y eliminar.

Además, si requiere ingresar un nuevo mensaje, debemos hacer click en el boton superior izquierdo "+Nuevo Mensaje de Marquesina".

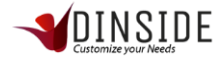

#### Nueva Marquesina

|            | ≡              | Contraction of the second second seco | iceño 80x30     |
|------------|----------------|----------------------------------------------------------------------------------------------------|-----------------|
| <br>↑<br>¢ | Marquesina     | Home > Marquesinas > T                                                                                                    | exto Marquesina |
| s.<br>0    | Texto          |                                                                                                    |                 |
| •          | Inicio         | Fin                                                                                                    | 8               |
| ġ          | Guardar Volver |                                                                                                    |                 |
| • •        |                |                                                                                                    |                 |
| 2          |                |                                                                                                    |                 |

En esta vista debemos ingresar el texto y las fechas en las que queremos mostrar el mensaje, si no ingresan fechas el mensaje se mostrara de manera indefinida en la marquesina. Una vez completados esos campos, hacemos click en el botón "Guardar".

#### Editar Marquesina

| 5. |    |   |                                                                                                    |   |          |   |
|----|----|---|----------------------------------------------------------------------------------------------------|---|----------|---|
| 0  | #  | • | TEXTO                                                                                                 | ¢ | ACCIONES | ÷ |
| •  | 7  |   | SERNAC, siempre derive a su supervisor si hay amenaza o señalan esta palabra.                         |   |          |   |
| ۲  | 12 |   | Si Usted no sabe la información que le consultan, pregunte siempre a su Supervisora o Líder de grupo. |   | / 1      |   |

## Hacer click en la acción editar de la tabla de directorio

|                                | nido Sebastian Briceño         |
|--------------------------------|--------------------------------|
| Home >                         | Marquesinas 🗲 Texto Marquesina |
| nenaza o señalan esta palabra. |                                |
| Fin  28-10-2018                |                                |
|                                |                                |
| Fin 28-10-2018                 |                                |

En esta vista, se utiliza la misma acción que ingresar un mensaje de marquesina, con la diferencia es que ya existen los datos, solo se deben modificar y se hace click en el botón guardar.

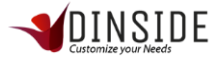

#### Eliminar Marquesina

| 5.<br>O | #  | • | TEXTO                                                                                                 | \$<br>ACCIONES | \$ |
|---------|----|---|----------------------------------------------------------------------------------------------------|----------------|----|
| •       | 7  |   | SERNAC, siempre derive a su supervisor si hay amenaza o señalan esta palabra.                         | / 1            |    |
| ۲       | 12 |   | Si Usted no sabe la información que le consultan, pregunte siempre a su Supervisora o Líder de grupo. | / 1            |    |

Hacer click en la acción Eliminar de la tabla de elementos

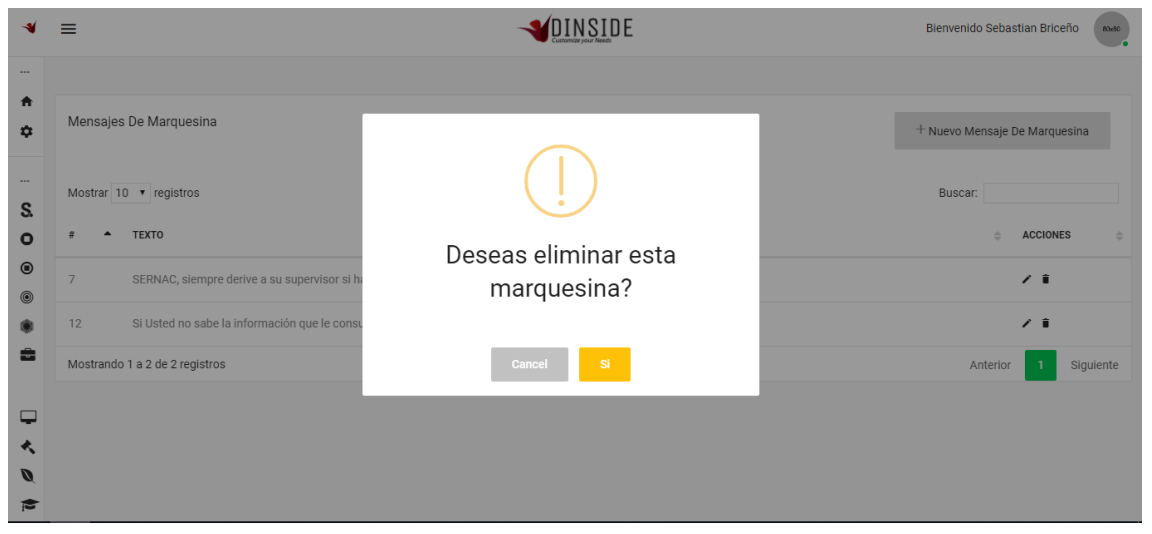

Al hacer click en la opción "eliminar", se despliega una pantalla con el mensaje de confirmación "¿Desea eliminar esta marquesina?" "Cancel" o "SI", al hacer click en SI se confirma la eliminación y se realiza, al seleccionar cancel la acción no se realiza.

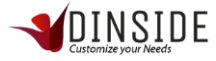

## Administración de Encuestas

| CALID | AD            |   |
|-------|---------------|---|
| A     | Inicio        |   |
| \$    | Configuración | ^ |
| ۰     | Categorías    |   |
| •     | Elementos     |   |
|       | Encuestas     |   |
| Ø     | Evaluaciones  |   |
| ۹     | Directorio    |   |
| •     | Marquesina    |   |
|       |               |   |

Para ingresar a la administración de Encuestas, debemos desplegar el menú principal y en configuración buscar la opción Encuestas y hacer click sobre ella.

|               | ≡          |                                |   | NSIDE                 |                  | Bienveni | do Sebastian Briceño | 80x30 |
|---------------|------------|--------------------------------|---|-----------------------|------------------|----------|----------------------|-------|
|               |            |                                |   |                       |                  |          |                      |       |
| <b>↑</b><br>₽ | Encuesta   |                                |   |                       |                  |          | + Nueva Encuesta     |       |
| S             | Mostrar 10 | ▼ registros                    |   |                       |                  | Busca    | r.                   | - 1   |
| 0             | #          | NOMBRE                         | ¢ | VIGENCIA              | \$<br>ACCIONE    | S        |                      | •     |
| •             | 3          | Encuesta para Salon de Eventos |   | 09-03-2019 (-8 días)  | <b>8</b> [.iii]  | 0 0      | i                    |       |
| ۲             | 5          | ENCUESTA PROFESOR              |   | 20-03-2019 (+3 días)  | <b>26</b> [.iii] | 0 0      | ĩ                    | - 1   |
|               | 7          | Encuesta Clientes Plan D       |   | 31-03-2019 (+14 días) | <b>8</b> [.ht    | 0 2      | ĩ                    | - 1   |
| Ģ             | 8          | una nueva encuesta prueba      |   | 30-03-2019 (+13 días) | <b>8</b> [.til   | 0 2      | ĩ                    |       |
| *             | 9          | conocimiento general           |   | 09-03-2019 (-8 días)  | 양 네              | 0 2      | Î                    |       |
|               | 10         | Satisfacción del cliente       |   | 15-03-2019 (-2 días)  | <b>8</b>         | 0 2      | i                    |       |

En esta vista podremos visualizar todas las encuestas que existen en nuestra empresa. El ID de encuesta (#, el sistema entrega el ID de manera automática), el nombre, la vigencia y las acciones disponibles dentro de las que destaca lista de usuarios, estadisticas, preguntas, editar y eliminar.

Además, si requiere ingresar una nueva encuesta, debemos hacer click en el boton superior derecho "+Nueva Encuesta".

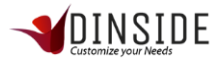

#### Nueva Encuesta

|        | ≡              | Bienvenido Sebastian Briceño      |
|--------|----------------|-----------------------------------|
| <br>♠  | Encuesta       | Home > Encuestas > Nueva Encuesta |
| \$     | Nombre         |                                   |
| S.     | NUTLIC         |                                   |
| 0<br>® | Descripción    |                                   |
| •      |                |                                   |
| •      | Vigente Hasta  | le,                               |
|        |                |                                   |
| -<br>< | Guardar Volver |                                   |
| 0      |                |                                   |

En esta vista debemos ingresar el nombre de la encuesta, su descripción y la fecha en las que queremos finalizar la encuesta. Una vez completados esos campos, hacemos click en el botón "Guardar".

## Editar Encuesta

| а.<br>О | # | NOMBRE                         | ¢ | VIGENCIA             | ¢ | ACCIONES                              | • |
|---------|---|--------------------------------|---|----------------------|---|---------------------------------------|---|
| •       | 3 | Encuesta para Salon de Eventos |   | 09-03-2019 (-8 días) |   | · · · · · · · · · · · · · · · · · · · |   |
| ۲       | 5 | ENCUESTA PROFESOR              |   | 20-03-2019 (+3 días) |   | 영 네 0 <b>D</b> i                      |   |

#### Hacer click en la acción editar de la tabla de encuestas

|              | ≡                                                         |          | Bienvenido Sebastian Briceño      |
|--------------|-----------------------------------------------------------|----------|-----------------------------------|
| <br>♠<br>₽   | Encuesta                                                  |          | Home > Encuestas > Nueva Encuesta |
| S.<br>O<br>0 | Nombre<br>Encuesta para Salon de Eventos<br>Descripción   |          |                                   |
| ©            | encuesta de prueba para salon de eventos<br>Vigente Hasta |          | h                                 |
| -<br>~       | 09-03-2019                                                | <b>m</b> |                                   |
| 0            | Guardar Volver                                            |          |                                   |

En esta vista, se utiliza la misma acción que ingresar una encuesta, con la diferencia es que ya existen los datos, solo se deben modificar y se hace click en el botón "Guardar".

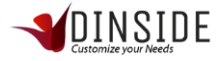

## Eliminar Encuesta

| 0 | # | • | NOMBRE                         | ¢ | VIGENCIA             | ¢ | ACCIONES    | • |
|---|---|---|--------------------------------|---|----------------------|---|-------------|---|
| • | 3 |   | Encuesta para Salon de Eventos |   | 09-03-2019 (-8 días) |   | * III 0 2 i |   |
| ۲ | 5 |   | ENCUESTA PROFESOR              |   | 20-03-2019 (+3 días) |   | 철 네 0 D i   |   |

Hacer click en la acción Eliminar de la tabla de encuestas

| -*       | ≡                                |                           |                                                         | Bienvenido Sebastian Briceño          |
|----------|----------------------------------|---------------------------|---------------------------------------------------------|---------------------------------------|
|          |                                  |                           |                                                         |                                       |
| *<br>\$  | Encuesta                         |                           |                                                         | + Nueva Encuesta                      |
| <br>S.   | Mostrar 10                       | ▼ registros               |                                                         | Buscar                                |
| 0        | #                                | NOMBRE                    | Desses aliminar asta anguasta?                          |                                       |
| •        | 3 Encuesta para Salon de Eventos |                           | se aliminara toda la información correspondiente a esta | u 0 2 i                               |
| ۲        | 5                                | ENCUESTA PROFESOR         | encuesta                                                | 😤 🖽 Q 🖸 i                             |
| 8        | 7                                | Encuesta Clientes Plan D  | Cancel Si                                               | 8 M 0 2 B                             |
| <b>P</b> | 8                                | una nueva encuesta prueba | 30-03-2019 (+13 días)                                   | 영 M O D #                             |
| *        | 9                                | conocimiento general      | 09-03-2019 (-8 días)                                    | 8 M 0 2 B                             |
|          | 10                               | Satisfacción del cliente  | 15-03-2019 (-2 días)                                    | · · · · · · · · · · · · · · · · · · · |

Al hacer click en la opción "eliminar", se despliega una pantalla con el mensaje de confirmación "¿Desea eliminar esta encuesta?" "Cancel" o "SI", al hacer click en SI se confirma la eliminación y se realiza, al seleccionar cancel la acción no se realiza.

#### Preguntas Encuesta

| 5.<br>O | # | ▲ NOMBRE                       | \$<br>VIGENCIA       | \$<br>ACCIONES | ÷ |
|---------|---|--------------------------------|----------------------|----------------|---|
| •       | 3 | Encuesta para Salon de Eventos | 09-03-2019 (-8 días) | * Lui @ 2 i    |   |
| ۲       | 5 | ENCUESTA PROFESOR              | 20-03-2019 (+3 días) | 88 ill 0 12 î  |   |

Hacer click en la acción preguntas de la tabla de encuestas

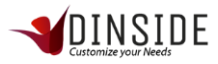

| -*         | ≡                                                     |                        | Bienvenido Sebastian Briceño        |    |
|------------|-------------------------------------------------------|------------------------|-------------------------------------|----|
| <br>♠<br>₽ | Editando Preguntas Para La Encuesta "Prueba Encuesta" |                        | Home > Encuestas > Consultas Encues | ta |
| s.<br>0    |                                                       | Agregar Nueva Pregunta |                                     |    |
| •<br>•     | Volver                                                |                        |                                     |    |
|            |                                                       |                        |                                     |    |
| - v<br>v   |                                                       |                        |                                     |    |

Cuando la encuesta es nueva no tendrá ninguna pregunta ingresada por lo que tendremos un botón disponible "Agregar Nueva Pregunta".

|            | ≡                                                                                                    |                        | Bienvenido Sebastian Briceño          |
|------------|----------------------------------------------------------------------------------------------------|------------------------|---------------------------------------|
| <br>♠<br>₽ | Editando Preguntas Para La Encuesta "Prueba Encuesta"                                                                           |                        | Home > Encuestas > Consultas Encuesta |
|            | Tipo Pregunta •       Consulta Ej: Como Hacer Una Encuesta?         Seleccionar Tipo de Pregunta         Guardar       Eliminar | + Agregar Alternativa  |                                       |
|            | Volver                                                                                                    | Agregar Nueva Pregunta |                                       |

Cuando hacemos click en "Agregar nueva pregunta" nos cargara una vista igual a esta, en la cual tenemos para seleccionar el tipo de pregunta, para redactar la pregunta y los botones guardar y eliminar que corresponden solo a la pregunta.

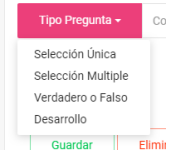

Al seleccionar el tipo de pregunta tendremos 4 opciones y estas harán variar nuestra vista de cómo ingresar las alternativas:

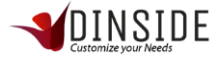

#### Selección multiple o selección unica

|    |    | Tipo Pregunta - | Consulta | a Ej: Como Hacer Una I | Encuesta? |                       |                        |
|----|----|-----------------|----------|------------------------|-----------|-----------------------|------------------------|
| S. | Se | elección Única  |          |                        |           |                       |                        |
| 0  |    |                 |          |                        |           |                       |                        |
| ۲  |    |                 |          |                        |           | + Agregar Alternativa | 📋 Eliminar Alternativa |
| ۲  |    |                 |          |                        |           |                       |                        |
| ۲  |    | Guardar         | Eliminar |                        |           |                       |                        |
| -  |    |                 |          |                        |           |                       |                        |

Para este tipo de pregunta tendremos que ir ingresando alternativas con el botón "agregar alternativa" y eliminando las que no deseamos con el botón "eliminar alternativa".

| <br>S | Tipo Pregunta - Consulta Ej: Como Hacer Una Encuesta? |
|-------|-------------------------------------------------------|
| 0     | Selección Única                                       |
| ۲     | Alternativa                                           |
| •     | + Agregar Alternativa                                 |
| ÷     | Guardar Eliminar                                      |

Al dar click en "agregar alternativa" podremos ver como aparece una línea que contiene un checbox y un cuadro de texto, el checkbox es utilizado para seleccionar las alternativas que necesitamos eliminar, y en el cuadro de texto ingresamos el texto de la alternativa. Cuando tenemos el texto de la alternativa ingresado, hacemos click en el botón "Guardar" (se debe realizar este paso antes de crear una nueva alternativa).

#### Verdadero o Falso

|              |                                                                                                 | Bienvenido Sebastian Briceño          |
|--------------|-------------------------------------------------------------------------------------------------|---------------------------------------|
| <br>♠<br>₽   | Editando Preguntas Para La Encuesta "Prueba Encuesta"                                           | Home → Encuestas → Consultas Encuesta |
| S.<br>O<br>® | Tipo Pregunta -     Consulta Ej: Como Hacer Una Encuesta?       Verdadero o Falso     verdadero |                                       |
| ©<br>*       | falso Guardar Eliminar                                                                          |                                       |
| - < 0        | Agregar Nueva Pregunta                                                                          |                                       |

Cuando seleccionamos el tipo de preguntas V/F nos quedaran 2 opciones por defecto las cuales no se pueden modificar, debemos dar click en el botón "Guardar".

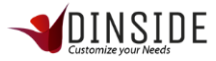

## Pregunta de desarrollo

| -*           |                                                                                  |                        | Bienvenido Sebastian Briceño          | Í |
|--------------|----------------------------------------------------------------------------------|------------------------|---------------------------------------|---|
| <br>♠<br>₽   | Editando Preguntas Para La Encuesta "Prueba Encuesta"                            |                        | Home > Encuestas > Consultas Encuesta |   |
| S.<br>O<br>® | Tipo Pregunta - Consulta EJ: Como Hacer Una Encuesta?<br>Respuesta de desarrollo |                        |                                       |   |
| ©            | Guardar Eliminar                                                                 |                        |                                       |   |
| •            |                                                                                  | Agregar Nueva Pregunta |                                       | ļ |
| 0            | Volver                                                                           |                        |                                       |   |

Cuando seleccionamos la pregunta de desarrollo nos quedara una opción por defecto que no se puede modificar, debemos dar click en el botón "Guardar".

Para ingresar una nueva pregunta se debe hacer click en "agregar nueva pregunta" y repetir el proceso explicado anteriormente.

Si se desea eliminar una pregunta se debe hacer click en el botón "eliminar"

| -*       | =                                             |                                                                            | Bienvenido Sebastian Briceño          |
|----------|-----------------------------------------------|----------------------------------------------------------------------------|---------------------------------------|
| ···<br>• |                                               |                                                                            |                                       |
| ¢        | Editando Preguntas Para La Encuesta "Prueba   | <u> </u>                                                                   | Home > Encuestas > Consultas Encuesta |
|          | Tipo Pregunta - Consulta Ej: Como Hacer Una E |                                                                            |                                       |
| 5.<br>O  | Respuesta de desarrollo                       | Dospas oliminar osta Progunta?                                             |                                       |
| ۲        | Desarrollo                                    | Deseas eliminar esta Fregunta?                                             |                                       |
| •        | Guardar Eliminar                              | se eliminaran toda la configuracion de esta pregunta y sus<br>alternativas |                                       |
|          |                                               | Cancel Si                                                                  |                                       |
| -        |                                               | Agregar Nueva Pregunta                                                     |                                       |
| *        |                                               |                                                                            |                                       |
| 0        | Volver                                        |                                                                            |                                       |

Al hacer click en la opción "eliminar", se despliega una pantalla con el mensaje de confirmación "¿Desea eliminar esta pregunta?" "Cancel" o "SI", al hacer click en SI se confirma la eliminación y se realiza, al seleccionar cancel la acción no se realiza.

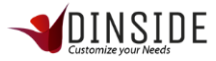

#### Estadísticas Encuesta

| õ | # | • | NOMBRE                         | ¢ | VIGENCIA             | ¢ | ACCIONES<br>Estadísticas | ¢ | l |
|---|---|---|--------------------------------|---|----------------------|---|--------------------------|---|---|
| • | 3 |   | Encuesta para Salon de Eventos |   | 09-03-2019 (-9 días) |   |                          |   | l |
| ۲ | 5 |   | ENCUESTA PROFESOR              |   | 20-03-2019 (+2 días) |   | 참 교 @ 2 1                |   | I |

Hacer click en la acción estadísticas de la tabla de encuestas

|             | =                                    |                                     |                    | SIDE                          | Bienvenido Sebastian Briceño                           |
|-------------|--------------------------------------|-------------------------------------|--------------------|-------------------------------|--------------------------------------------------------|
| <br>♠<br>₽  | Estadísticas Encuesta "Encuesta Para | a Salon De Eventos "                |                    |                               | Home > Encuestas > Estadísticas                        |
| <br>S.<br>O | 3<br>USUARIOS<br>ENCUESTADOS         | 12<br>días vigentes                 | ~                  | 3<br>Cantidad de<br>Preguntas |                                                        |
| ©<br>(*)    | Donde Realiza Usted Su Compromiso?   | PORCENTAJE                          | CANTIDAD DE RESPUE | STAS                          | Usuarios Encuestados<br>Ejecutivo 4 Generico           |
| <b>:</b>    | en casa                              | <ul> <li>▲ 33%</li> </ul>           | 0                  |                               | Carmen Gloria Espindola 1005<br>Sebastian Briceño 1005 |
| - ~ ~       | en salón de eventos<br>otros         | <ul><li> 50%</li><li> 17%</li></ul> | 8                  |                               |                                                        |
|             |                                      |                                     |                    |                               |                                                        |

En esta vista tenemos la siguiente información:

-en el recuadro rojo tenemos la cantidad de usuarios que ha respondido la encuesta

-en el recuadro amarillo tenemos la cantidad de días de vigencia que le queda a la encuesta

-en el recuadro verde tenemos la cantidad de preguntas que tiene la encuesta.

|    | =                                            |                               |                        | Bienvenido Sebastian Briceño                               |
|----|----------------------------------------------|-------------------------------|------------------------|------------------------------------------------------------|
| ÷  | Donde Realiza Usted Su Compr                 | omiso?<br>Porcentaje          | CANTIDAD DE RESPUESTAS | Usuarios Encuestados<br>Ejecutivo 4 Generico               |
| S. | en casa                                      | • 33%                         | 0                      | Carmen Gloria Espindola (1005)<br>Sebastian Briceño (1075) |
| •  | otros                                        | - 30%                         | 0                      |                                                            |
|    | Alguna Vez Ha Alquilado Un Sa<br>ALTERNATIVA | Ión De Eventos?<br>Porcentaje | CANTIDAD DE RESPUESTAS |                                                            |
| •  | si                                           | ▲ 100%                        | 0                      |                                                            |
| 0  | no                                           | ▲ 0%                          | 0                      |                                                            |

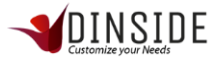

En la tabla izquierda (recuadro rojo) se muestra el detalle de las preguntas de la encuesta, se muestra la pregunta y en las filas se muestran las alternativas y su porcentaje de respuestas y el número de respuestas en cada una.

En la tabla derecha (recuadro azul) se muestra el detalle de los usuarios que han sido encuestados y el porcentaje de avance con respecto a las preguntas respondidas. Además, en el nombre de cada usuario existe un link directo al detalle de sus respuestas, en la siguiente imagen se muestra la vista del detalle de las encuestas.

| -*         | =                                                                           |                       | Bienvenido Sebastian Briceño                         |
|------------|-----------------------------------------------------------------------------|-----------------------|------------------------------------------------------|
| <br>♠<br>¢ | Detalle De La Encuesta "Encuesta Para Salon De Ever<br>Ejecutivo 4 Generico | ntos " Respondida Por | Home > Encuestas > Estadísticas > Detalle Respuestas |
| S.         | Donde realiza usted su compromiso?                                          |                       |                                                      |
| 0<br>®     | <ul> <li>✓ en casa</li> <li>✓ en salón de eventos</li> <li>otros</li> </ul> |                       |                                                      |
| •          | Complemento De Información                                                  |                       |                                                      |
| -<br>~     | alguna vez ha alguillado un salón de eventos?                               |                       |                                                      |
| 0          | si                                                                          |                       |                                                      |

#### Lista de usuarios Encuesta

| <br>S | # | • | NOMBRE                 | \$<br>VIGENCIA        | ≑<br>Lis | ACCIONES                               | ÷ |
|-------|---|---|------------------------|-----------------------|----------|----------------------------------------|---|
| 0     | 3 |   | Evaluación del sistema | 31-03-2019 (+13 días) |          | ······································ |   |
| •     | 4 |   | Evaluación de Biología | 30-03-2019 (+12 días) |          | 8 III 0 2 I                            |   |

#### Hacer click en la acción Lista usuarios de la tabla de encuestas

|                           | ≡                                  |                                                                                                    |                 | SIDE                           | Bienv                                                                                                    | venido Sebastian Briceño          |
|---------------------------|------------------------------------|----------------------------------------------------------------------------------------------------|-----------------|--------------------------------|----------------------------------------------------------------------------------------------------|-----------------------------------|
| <br>♠                     | Lista De Usuarios Para Eva         | aluación "Evaluación Del Sis                                                                                                    | stema"          |                                | Hom                                                                                                    | e > Evaluaciones > Lista Usuarios |
| ¢                         | Supervisor                         | Ejecutivo                                                                                                    | 🗆 Usuario Final | Encargado                      | Calidad                                                                                                    |                                   |
| <br>SO © © ⊛ ∎<br>■ ≮ Ø ♠ | Supervisor Contenido Angel Briceño | Ejecutivo 2 Generico     Ejecutivo 2 Generico     Ejecutivo PlanD     ejecutivo 3 Generico     Ejecutivo 3 Generico     Ejecutivo 5 Generico     Ejecutivo 5 Generico     Ejecutivo 7 Generico     Ejecutivo 7 Generico     Ejecutivo 10 Generico     Ejecutivo 10 Generico     Ejecutivo 11 Generico     Ejecutivo 11 Generico     Ejecutivo 12 Generico     Ejecutivo 13 Generico     Ejecutivo 14 Generico     Ejecutivo 15 Generico     Ejecutivo 15 Generico     E |                 | Administrador empresa<br>PlanD | <ul> <li>Giovanna Aviles</li> <li>Carmen Gloria Espindola</li> <li>Giovanna Aviles</li> <li>Paolo Leiva</li> <li>Poone Cespedes</li> <li>Sebastian Briceño</li> <li>Parmela Molina</li> <li>Alvaro Zambrano</li> <li>Cristian Miranda</li> <li>Oscar Larenas</li> </ul> |                                   |

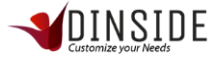

En esta vista podremos encontrar todos los usuarios de nuestra empresa a los cuales les otorgaremos el permiso para poder realizar la evaluación, al seleccionar los usuarios que queremos encuestar haremos click en el botón guardar y enviara una notificación a todos los usuarios mencionando en la encuesta a la que fueron asignados.

## Administración de Evaluaciones

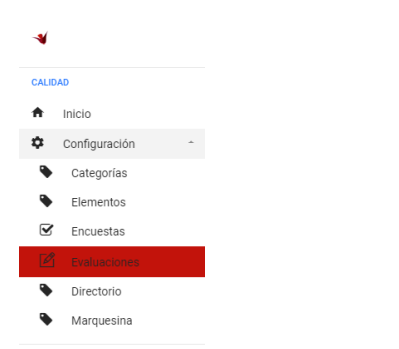

Para ingresar a la administración de Evaluaciones, debemos desplegar el menú principal y en configuración buscar la opción Evaluaciones y hacer click sobre ella.

|       | ≡            |                              |   | DINSIDE<br>Conteminer your Needs |   | Bienvenido Sebastian Briceño | 80x30 |
|-------|--------------|------------------------------|---|----------------------------------|---|------------------------------|-------|
|       |              |                              |   |                                  |   |                              |       |
| ÷     | Evaluaciones | 5                            |   |                                  |   | + Nueva Evaluación           |       |
| <br>S | Mostrar 10   | • registros                  |   |                                  |   | Buscar:                      |       |
| 0     | # •          | NOMBRE                       | ¢ | VIGENCIA                         | ¢ | ACCIONES                     | •     |
| •     | 3            | Evaluación del sistema       |   | 31-03-2019 (+13 días)            |   | · 10 0 11 章                  |       |
| ۲     | 4            | Evaluación de Biología       |   | 30-03-2019 (+12 días)            |   | 答 迪 0 12 前                   |       |
| -     | 6            | Curso Lenguaje algebraico    |   | 09-03-2019 (-9 días)             |   | 醤 山 0 口 i                    |       |
| Ţ     | 9            | fidelización                 |   | 15-03-2019 (-3 días)             |   | 8 M 0 1 i                    |       |
| *     | 10           | evaluación de notificaciónes |   | 29-03-2019 (+11 días)            |   | 答 业 0 2 1                    |       |
|       | 11           | Nuevo Test de prueba         |   | 29-03-2019 (+11 días)            |   | 참 네 0 <b>2</b> i             |       |

En esta vista podremos visualizar todas las evaluaciones que existen en nuestra empresa. El ID de evaluación (#, el sistema entrega el ID de manera automática), el nombre, la vigencia y las acciones disponibles dentro de las que destaca lista de usuarios, estadisticas, preguntas, editar y eliminar.

Además, si requiere ingresar una nueva evaluación, debemos hacer click en el boton superior derecho "+Nueva Evaluación".

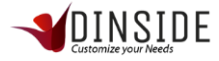

#### Nueva Evaluación

|             | ≡                              | <b>DINSIDE</b>             | Bienvenido Sebastian Briceño | 80x30 |
|-------------|--------------------------------|----------------------------|------------------------------|-------|
| <br>♠<br>₽  | Nombre                         | Código Sence               |                              |       |
| S.<br>O     | Descripción                    |                            |                              |       |
| ©<br>©      | Tipo Evaluación<br>seleccionar | Porcentaje Para Aprobación |                              | 11    |
| -<br>-<br>< | Vigente Hasta Guardar Volver   | <b>m</b>                   |                              |       |
| 0           |                                |                            |                              |       |

En esta vista debemos ingresar el nombre de la evaluación, código Sence en caso de ser una otec, su descripción, tipo de evaluación, el porcentaje de aprobación y la fecha en las que queremos finalizar la evaluación, posterior a tener los datos ingresados, procedemos a hacer click en el botón guardar.

En esta vista debemos ingresar el nombre de la evaluación, código Sence en caso de ser una otec, su descripción, tipo de evaluación, el porcentaje de aprobación y la fecha en las que queremos finalizar la evaluación. Una vez completados esos campos, hacemos click en el botón "Guardar".

#### Editar Evaluación

| 0 | # | • | NOMBRE                 | \$<br>VIGENCIA        | ¢ | ACCIONES   | • |
|---|---|---|------------------------|-----------------------|---|------------|---|
| • | 3 |   | Evaluación del sistema | 31-03-2019 (+13 días) |   | * Lu @ 2 i |   |
| ۲ | 4 |   | Evaluación de Biología | 30-03-2019 (+12 días) |   | 형 🔟 0 🛛 î  |   |

Hacer click en la acción editar de la tabla de evaluaciones

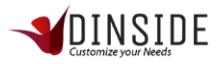

|         | =                                               |                            | Bienvenido Sebastian Briceño           |
|---------|-------------------------------------------------|----------------------------|----------------------------------------|
|         | Evaluación                                      |                            | Home > Evaluaciones > Nueva Evaluación |
| ŧ       |                                                 |                            |                                        |
| ¢       | Nombre                                          | Código Sence               |                                        |
|         | Evaluación del sistema                          |                            |                                        |
| S.<br>O | Descripción                                     |                            |                                        |
| ۲       | primer test de conocimiento del sistema Dinside |                            |                                        |
| ۲       |                                                 |                            |                                        |
| •       | Tipo Evaluación                                 | Porcentaje Para Aprobación |                                        |
|         | Puntos                                          | • 90                       |                                        |
| Ģ       | Vigente Hasta                                   |                            |                                        |
| *       | 31-03-2019                                      | <b>m</b>                   |                                        |
| 0       | Guardar Volver                                  |                            |                                        |

En esta vista, se utiliza la misma acción que ingresar una evaluación, con la diferencia es que ya existen los datos, solo se deben modificar y se hace click en el botón "Guardar".

#### Eliminar Evaluación

| 0 | # | • | NOMBRE                 | ¢ | VIGENCIA              | ¢ | ACCIONES         | • |
|---|---|---|------------------------|---|-----------------------|---|------------------|---|
| • | 3 |   | Evaluación del sistema |   | 31-03-2019 (+13 días) |   | 替 山              |   |
| ۲ | 4 |   | Evaluación de Biología |   | 30-03-2019 (+12 días) |   | 철 네 0 <b>2</b> i |   |

#### Hacer click en la acción Eliminar de la tabla de evaluaciones

|        | ≡            |                              |                                                         | Bienvenido Sebastian Briceño         |
|--------|--------------|------------------------------|---------------------------------------------------------|--------------------------------------|
|        |              |                              |                                                         |                                      |
| \$     | Evaluaciones | 5                            | $\frown$                                                | + Nueva Evaluación                   |
| <br>S. | Mostrar 10   | • registros                  |                                                         | Buscar:                              |
| 0      | #            | NOMBRE                       | Deseas eliminar esta Evaluación?                        | $\Rightarrow$ acciones $\Rightarrow$ |
| •      | 3            | Evaluación del sistema       | se eliminara toda la información correspondiente a esta | 영 (M O Z #                           |
| ۲      | 4            | Evaluación de Biología       | evaluación                                              | 영 네 O Z #                            |
|        | 6            | Curso Lenguaje algebraico    | Cancel Si                                               | 영 네 O 🖸 🕯                            |
| -      | 9            | fidelización                 | 15-03-2019 (-3 días)                                    | 영 M O Z *                            |
| *      | 10           | evaluación de notificaciónes | 29-03-2019 (+11 días)                                   | 12 M 0 12 i                          |
| 8      | 11           | Nuevo Test de prueba         | 29-03-2019 (+11 días)                                   | 8 M 0 2 i                            |

Al hacer click en la opción "eliminar", se despliega una pantalla con el mensaje de confirmación "¿Desea eliminar esta evaluación?" "Cancel" o "SI", al hacer click en SI se confirma la eliminación y se realiza, al seleccionar cancel la acción no se realiza.

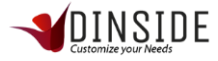

## Preguntas Evaluación

| а. |   |   |                        |   |                       |   |           |   | i. |
|----|---|---|------------------------|---|-----------------------|---|-----------|---|----|
| 0  | # | • | NOMBRE                 | ÷ | VIGENCIA              | ÷ | ACCIONES  | • | L  |
| •  | 3 |   | Evaluación del sistema |   | 31-03-2019 (+13 días) |   | Preguntas |   | l  |
| ۲  | 4 |   | Evaluación de Biología |   | 30-03-2019 (+12 días) |   | 8 M 0 2 1 |   |    |

Hacer click en la acción preguntas de la tabla de evaluaciones

| -1         | ≡                                                          |                        | Bienvenido Sebastian Briceño               |
|------------|------------------------------------------------------------|------------------------|--------------------------------------------|
| <br>♠<br>¢ | Editando Preguntas De La Evaluación<br>"Evaluación Prueba" |                        | Home > Evaluaciones > Preguntas Evaluación |
| S.<br>O    |                                                            | Agregar Nueva Pregunta |                                            |
| 8<br>©     | Volver                                                     |                        |                                            |
| ĉ          |                                                            |                        |                                            |
| 0 ~ 1      |                                                            |                        |                                            |
|            |                                                            |                        |                                            |

Cuando la evaluación es nueva no tendrá ninguna pregunta ingresada por lo que tendremos un botón disponible "Agregar Nueva Pregunta".

|                   |                                                                                                    | Bienvenido Sebastian Briceño               |
|-------------------|----------------------------------------------------------------------------------------------------|--------------------------------------------|
| <br>♠<br>₽        | Editando Preguntas De La Evaluación<br>"Evaluación Prueba"                                                                                                    | Home > Evaluaciones > Preguntas Evaluación |
| S.<br>O<br>©<br>© | Tipo Pregunta •       Pregunta Ej: Como Se Debe Crear Un Test?         Seleccionar Tipo de Pregunta <ul> <li>Agregar Alternativa</li> <li>Eliminar</li> </ul> Guardar         Eliminar |                                            |
|                   | Agregar Nueva Pregunta                                                                                                    |                                            |

Cuando hacemos click en "Agregar nueva pregunta" nos cargara una vista igual a esta, en la cual tenemos para seleccionar el tipo de pregunta, para redactar la pregunta y los botones guardar y eliminar que corresponden solo a la pregunta.

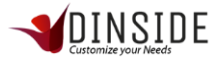

| Tipo Pregunta <del>-</del> | Co |
|----------------------------|----|
| Selección Única            |    |
| Selección Multiple         |    |
| Verdadero o Falso          |    |
| Desarrollo                 |    |
|                            |    |

Al seleccionar el tipo de pregunta tendremos 4 opciones y estas harán variar nuestra vista de cómo ingresar las alternativas:

#### Selección multiple o selección unica

|         | Tipo Pregunta 🗸 | Consulta Ej: Como Hacer Una Encuesta? |                       |                        |
|---------|-----------------|---------------------------------------|-----------------------|------------------------|
| а.<br>О | Selección Única |                                       |                       |                        |
| •       |                 |                                       | + Agregar Alternativa | 💼 Eliminar Alternativa |
| ۲       | Guardar Elir    | minar                                 |                       |                        |

Para este tipo de pregunta tendremos que ir ingresando alternativas con el botón "agregar alternativa" y eliminando las que no deseamos con el botón "eliminar alternativa".

|   | Tipo Pregunta - Consulta Ej: Como Hacer Una Encuesta? |
|---|-------------------------------------------------------|
| 0 | Selección Única                                       |
| ۲ | Alternativa                                           |
| • | + Agregar Alternativa 🖀 Eliminar Alternativa          |
| • | Guardar Eliminar                                      |

Al dar click en "agregar alternativa" podremos ver como aparece una línea que contiene un checbox y un cuadro de texto, el checkbox es utilizado para seleccionar las alternativas que necesitamos eliminar, y en el cuadro de texto ingresamos el texto de la alternativa. Cuando tenemos el texto de la alternativa ingresado, hacemos click en el botón "Guardar" (se debe realizar este paso antes de crear una nueva alternativa).

#### Verdadero o Falso

|   | Tipo Pregunta - Consulta Ej: Como Hacer Una Encuesta? |
|---|-------------------------------------------------------|
| 0 | Verdadero o Falso                                     |
| • | verdadero                                             |
| • | falso                                                 |
| ÷ | Guardar Eliminar                                      |
| - |                                                       |
| * | Agregar Nueva Pregunta                                |
| 0 |                                                       |

Cuando seleccionamos el tipo de preguntas V/F nos quedaran 2 opciones por defecto las cuales no se pueden modificar, debemos dar click en el botón "Guardar".

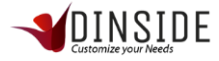

#### Pregunta de desarrollo

|   | Tipo Pregunta - Consulta Ej: Como Hacer Una Encuesta? |
|---|-------------------------------------------------------|
| 0 | Respuesta de desarrollo                               |
| ۲ | Desarrollo                                            |
| • | Guardar Eliminar                                      |
| 8 |                                                       |
|   | Agregar Nueva Pregunta                                |
| * |                                                       |
| 0 | Volver                                                |

Cuando seleccionamos la pregunta de desarrollo nos quedara una opción por defecto que no se puede modificar, debemos dar click en el botón "Guardar".

Para ingresar una nueva pregunta se debe hacer click en "agregar nueva pregunta" y repetir el proceso explicado anteriormente.

Si se desea eliminar una pregunta se debe hacer click en el botón "eliminar"

| -*          | ≡                                                                        |                                                                            | Bienvenido Sebastian Briceño                 |
|-------------|--------------------------------------------------------------------------|----------------------------------------------------------------------------|----------------------------------------------|
| <br>♠<br>₽  | Editando Preguntas Para La Encuesta "Prueba                              |                                                                            | Home > Encuestas > <b>Consultas Encuesta</b> |
| <br>S.<br>O | Tipo Pregunta - Consulta Ej: Como Hacer Una E<br>Respuesta de desarrollo | Deseas eliminar esta Pregunta?                                             |                                              |
| ©           | Guardar                                                                  | se eliminaran toda la configuracion de esta pregunta y sus<br>alternativas |                                              |
| 0 × 0 0     | Volver                                                                   | Agregar Nueva Pregunta                                                     |                                              |

Al hacer click en la opción "eliminar", se despliega una pantalla con el mensaje de confirmación "¿Desea eliminar esta pregunta?" "Cancel" o "SI", al hacer click en SI se confirma la eliminación y se realiza, al seleccionar cancel la acción no se realiza.

Estadísticas Evaluación

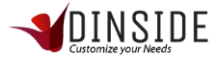

| 0 | # | • | NOMBRE                 | ¢ | VIGENCIA              | ¢ | ACCIONES<br>Estarlísticas | ÷ |   |
|---|---|---|------------------------|---|-----------------------|---|---------------------------|---|---|
| • | 3 |   | Evaluación del sistema |   | 31-03-2019 (+13 días) |   | endeddad<br>督 Ⅲ Θ ☑ 前     |   | l |
| ۲ | 4 |   | Evaluación de Biología |   | 30-03-2019 (+12 días) |   | 答 🔟 🛛 🗊 🗎                 |   | l |

Hacer click en la acción estadísticas de la tabla de evaluaciones.

|            | =                                       |                            | Bienvenido                    | Sebastian Briceño |                  |
|------------|-----------------------------------------|----------------------------|-------------------------------|-------------------|------------------|
| <br>♠<br>₽ | Estadísticas Evaluación "Evaluación Del | Home >                     | Evaluaciones > Estadísticas   |                   |                  |
| 5.<br>O    | 3<br>USUARIOS EVALUADOS                 | 13<br>Días vigentes        | 3<br>CANTIDAD DE<br>PREGUNTAS | 90<br>aprobación  | %                |
| 8<br>©     | Reporte De Evaluaciones                 |                            |                               |                   | Exportar A Excel |
| ۲          | USUARIO                                 | CORREO                     | PORCENTAJE                    | TIEMPO            | ESTADO           |
|            | Ejecutivo 4 Generico                    | eac4@pland.cl              | 75% (3 de 4 puntos.)          | 01:27:39          | Finalizado       |
| -<br>•     | Carmen Gloria Espindola                 | cgloria.espindola@pland.cl | 100% (4 de 4 puntos.)         | 00:02:55          | Finalizado       |
| Ø          | Sebastian Briceño                       | sebastian.briceno@pland.cl | 100% (4 de 4 puntos.)         | 00:20:18          | No Iniciada      |
| 8          |                                         |                            |                               |                   |                  |

En esta vista tenemos la siguiente información:

-en el recuadro rojo tenemos la cantidad de usuarios que ha respondido la evaluación

-en el recuadro amarillo tenemos la cantidad de días de vigencia que le queda a la evaluación

-en el recuadro verde tenemos la cantidad de preguntas que tiene la evaluación.

-en el recuadro azul tenemos el porcentaje de aprobación para esa evaluación.

-en la tabla de reporte de evaluaciones nos muestra los usuarios que han avanzado en la evaluación y nos muestra el nombre, correo, porcentaje de los puntos que ha obtenido en la evaluación, el tiempo que ha empleado en la evaluación y el estado que puede ser finalizado, en proceso o no iniciada. Además, en el nombre de cada usuario existe un link directo al detalle de sus respuestas, en la siguiente imagen se muestra la vista del detalle de la evaluación por usuario.

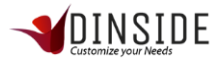

| -*          | E Bienvenido Sebastian Briceño                                                                                                    |
|-------------|----------------------------------------------------------------------------------------------------|
| <br>♠<br>₽  | Detalle De La Evaluación "Evaluación Del Sistema" Respondida Por Ejecutivo 4 Home > Encuestas > Estadísticas > Detalle Respuestas<br>Generico                                                                  |
| S.          | cuál es el objetivo de el sistema Dinside E-learning?                                                                                                    |
| •<br>•<br>• | Concentrar información de la empresa en una sola plataforma Controlar a los trabajadores Ilamar a nuestros clientes realizar cursos, test y encuestas a las personas de una empresa Complemento De Información |
|             |                                                                                                    |
| Ø           | como se llama la seccion de noticias instantaneas de la plataforma?                                                                                                    |
| E           |                                                                                                    |

| ≡      |                                         | Bienvenido Sebastian Briceño |                     |                        |  |  |
|--------|-----------------------------------------|------------------------------|---------------------|------------------------|--|--|
| Cuál   | I Es El Objetivo De El Sistema DIns     | side E-Learning?             |                     |                        |  |  |
| ALTER  | RNATIVA                                 |                              | PORCENTAJE          | CANTIDAD DE RESPUESTAS |  |  |
| conc   | centrar información de la empresa en u  | ina sola plataforma          | <b>~</b> 50%        | 3                      |  |  |
| contr  | rolar a los trabajadores                |                              | ↑ 17%               | 0                      |  |  |
| llama  | ar a nuestros clientes                  |                              | <b>↑</b> 0%         | 0                      |  |  |
| realiz | zar cursos, test y encuestas a las pers | onas de una empresa          | <b>~</b> 33%        | 2                      |  |  |
| Com    | no Se Llama La Seccion De Noticia       | as Instantaneas De L         | a Plataforma?       |                        |  |  |
| ALTER  | RNATIVA                                 | PORCENTAJE                   | CANTIDAD DE RESPUES | TAS                    |  |  |
| notic  | cias actuales                           | ▲ 0%                         | 0                   |                        |  |  |

En la tabla izquierda se muestra el detalle de las preguntas de la evaluación, se muestra la pregunta y en las filas se muestran las alternativas y su porcentaje de respuestas y el número de respuestas en cada una.

## Lista de usuarios Evaluación

| 0 | # | • | NOMBRE                 | \$<br>VIGENCIA        | ÷ | ACCIONES         | ÷ |
|---|---|---|------------------------|-----------------------|---|------------------|---|
| • | 3 |   | Evaluación del sistema | 31-03-2019 (+13 días) |   | 8 Lill 0 2 T     |   |
| ۲ | 4 |   | Evaluación de Biología | 30-03-2019 (+12 días) |   | 8 Lini () [2] 11 |   |

Hacer click en la acción Lista usuarios de la tabla de evaluaciones

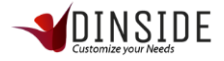

|                       | ≡                        |                                                                                                    |               | INSIDE                         | Bien                                                                                                    | venido Sebastian Briceño             |
|-----------------------|--------------------------|----------------------------------------------------------------------------------------------------|---------------|--------------------------------|----------------------------------------------------------------------------------------------------|--------------------------------------|
| <br>♠                 | Lista De Usuarios Para E | valuación "Evaluación Del S                                                                                                    | istema"       |                                | Hom                                                                                                    | ne  > Evaluaciones  > Lista Usuarios |
| \$                    | Supervisor               | Ejecutivo                                                                                                    | Usuario Final | Encargado                      | Calidad                                                                                                    |                                      |
| <br>S.<br>O<br>©<br>© | Supervisor Contenido     | Ejecutivo 2 Generico<br>Ejecutivo Generico<br>Ejecutivo PlanD<br>ejecutivo prueba<br>Ejecutivo 3 Generico<br>Ejecutivo 4 Generico<br>Ejecutivo 5 Generico<br>Ejecutivo 7 Generico<br>Ejecutivo 7 Generico |               | Administrador empresa<br>PlanD | <ul> <li>Giovanna Aviles</li> <li>Garmen Gioria Espindola</li> <li>Giovanna Aviles</li> <li>Paolo Leiva</li> <li>Ivonne Cespedes</li> <li>Sebastian Briceño</li> <li>Pamela Molina</li> <li>Alvaro Zambrano</li> <li>Cristian Miranda</li> <li>Oscar Larenas</li> </ul> |                                      |
|                       |                          | Ejecutivo 9 Generico<br>Ejecutivo 10 Generico<br>Ejecutivo 11 Generico<br>Ejecutivo 12 Generico<br>Ejecutivo 13 Generico<br>Ejecutivo 13 Generico<br>Ejecutivo 15 Generico                                |               |                                |                                                                                                    |                                      |

En esta vista podremos encontrar todos los usuarios de nuestra empresa a los cuales les otorgaremos el permiso para poder realizar la evaluación, al seleccionar los usuarios que queremos encuestar presionamos el botón guardar y enviara una notificación a todos los usuarios mencionando en la encuesta a la que fueron asignados.

## Otras funcionalidades

## Carga Masiva

A continuación, encontraremos la forma de realizar cargas masivas:

#### Carga masiva de elementos

| Importando Archivo CSV                   |             |
|------------------------------------------|-------------|
| Importar Archivo: Descargar Archivo Base |             |
|                                          | Seleccionar |
| Cargar Archivo Volver                    |             |

El primer paso es descargar el archivo base que se encuentra en el icono de descarga que este marcado con el rectángulo azul.

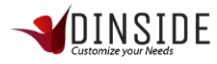

| ⊟ ఈా ởా ∓                                                                                                    |                          | masivo_elementos - Excel                    |                                                           | Inic. ses. 🖬 – 🗗 🗙                                                     |
|----------------------------------------------------------------------------------------------------|--------------------------|---------------------------------------------|-----------------------------------------------------------|------------------------------------------------------------------------|
| Archivo Inicio Insertar Disposición de página Fórm                                                                                                    | ulas Datos Revisar Vista | Ayuda 🛛 Q ¿Qué desea hacer?                 |                                                           | ႙ႍ. Compartir 🥴                                                        |
| $\begin{array}{c c} & & & \\ & & & \\ & & & \\ Pegar & & \\ Pegar & & \\ Portapagetes & 5 \\ \hline \end{array} \qquad \begin{array}{c} Calibri & & 111 \\ N & K & \underline{S} & - &  \underline{\Box} +   & \underline{\Delta} + & \underline{\Delta} \\ \hline \end{array} \qquad \begin{array}{c} = \\ = \\ = \\ = \\ \hline \end{array}$ | <ul> <li></li></ul>      | General ▼<br>\$ - % 000 5% 5%<br>S Número 5 | Dar formato Estilos de<br>como tabla * celda *<br>Estilos | ∑ · ATT O<br>↓ · Ordenar y Buscar y<br>filtrar · seleccionar · Edición |
| B2 ▼ : × ✓ f <sub>s</sub> prueba                                                                                                    |                          |                                             |                                                           | •                                                                      |
| A B C                                                                                                    | D<br>D                   | E F                                         | ue se inclugrese las nalabras claves del elemen           | G A                                                                    |
| 2 1 prueba                                                                                                    | 3 lalalalalala           | ingress is an ac abilitie ingress initia    | clave 1, clave 3, palabra                                 | to se deben separar por y rejemptor                                    |
| 3 2 prueba imagen                                                                                                    | 3                        | https://i0.wp.com/www.sonria.com/v          | vp-conteimagen,prueba imagen                              |                                                                        |
| 4 3 prueba video o documento<br>5                                                                                                    | 4                        | https://www.                                | youtube prueba video, video                               |                                                                        |
| 6                                                                                                    |                          |                                             |                                                           |                                                                        |
| 7 8                                                                                                    |                          |                                             |                                                           |                                                                        |
| 9                                                                                                    |                          |                                             |                                                           |                                                                        |
| 10                                                                                                    |                          |                                             |                                                           |                                                                        |
| 11                                                                                                    |                          |                                             |                                                           |                                                                        |
| 13                                                                                                    |                          |                                             |                                                           |                                                                        |
| 14                                                                                                    |                          |                                             |                                                           |                                                                        |
| 15                                                                                                    |                          |                                             |                                                           |                                                                        |
| 16                                                                                                    |                          |                                             |                                                           |                                                                        |
| 17                                                                                                    |                          |                                             |                                                           |                                                                        |
| 19                                                                                                    |                          |                                             |                                                           |                                                                        |
| 20                                                                                                    |                          |                                             |                                                           |                                                                        |
| 21                                                                                                    |                          |                                             |                                                           |                                                                        |
| 22                                                                                                    |                          |                                             |                                                           |                                                                        |
| → masivo_elementos (+)                                                                                                    |                          |                                             | : 4                                                       | •                                                                      |
| Listo                                                                                                    |                          |                                             |                                                           |                                                                        |

Descargaremos un archivo .CSV que será modificable desde Excel, cuando lo tengamos abierto podremos visualizar 7 campos los cuales tienen su descripción en la primera línea, las descripciones son las siguientes:

A1: Ingresa tipo de elemento, se debe ingresar el código del tipo (Texto = 1, Imagen = 2, Video = 3, Documento = 4)

B1: Ingresa nombre o título del elemento

C1: Ingresa categoría del elemento, se ingresa el código de la categoría, este código se puede ver en el administrador de categorías en la columna "#"

D1: Ingresa contenido del elemento en caso de que sea tipo "texto"

E1: Ingresa la url de donde se extraerá la imagen en caso de que el elemento sea de tipo "Imagen"

F1: Ingresa link que se insertara en caso de que el elemento sea de tipo "Video" o "Documento"

G1: Ingresa las palabras claves del elemento, se deben separar por ",". ejemplo: prueba, palabra clave, otra palabra.

Bajo la primera fila podremos empezar a rellenar con los datos que queremos ingresar al sistema, tal como muestra la imagen anterior.

| Importando Archivo CSV                     |                             |
|--------------------------------------------|-----------------------------|
| Importar Archivo: Descargar Archivo Base 🛓 | ±                           |
| Cargar Archivo Volver                      | Ningún archivo seleccionado |
|                                            |                             |

Cuando tengamos el archivo con los datos que deseamos ingresar, procedemos a guardar el archivo y vamos a la página para poder cargar el archivo en el botón Seleccionar (recuadro azul), luego seleccionamos el archivo en la ventana de buscador de archivos y le damos al botón "Cargar Archivo", al realizarlo se cargaran todos los datos que tenemos en nuestro archivo masivo.

## Carga masiva de directorio

| Im | nportando Archivo C    | SV              |     |  |  |  |  |  |  |             |  |
|----|------------------------|-----------------|-----|--|--|--|--|--|--|-------------|--|
| Im | portar Archivo: Descar | gar Archivo Bas | € 📥 |  |  |  |  |  |  |             |  |
|    |                        |                 |     |  |  |  |  |  |  | Seleccionar |  |
|    |                        |                 |     |  |  |  |  |  |  |             |  |
|    | Cargar Archivo         | Volver          |     |  |  |  |  |  |  |             |  |

El primer paso es descargar el archivo base que se encuentra en el icono de descarga que está marcado con el rectángulo azul.

| 🔒 🗲 🗧 🧰 masivo_directorio - Excel                                                                                                    | Inic. ses. 🖬 — 🗇 🗙                    |
|----------------------------------------------------------------------------------------------------|---------------------------------------|
| Archivo Inicio Insertar Disposición de página Fórmulas Datos Revisar Vista Ayuda 😡 ¿Qué desea hacer?                                                                                                    | 우, Compartir 🙂                        |
| $\begin{array}{c c c c c c c c c c c c c c c c c c c $                                                                                                    | Formato                               |
| $H3$ $\bullet$ : $\times \checkmark f_{\bullet}$                                                                                                    | *                                     |
| A B C D E F G H I J K L M                                                                                                    | N O P ( 🔺                             |
| Increase         Increase         Increase |                                       |
|                                                                                                    | · · · · · · · · · · · · · · · · · · · |
| Listo                                                                                                    | ▦ ▣ ▥+ 100%                           |

Descargaremos un archivo .CSV que será modificable desde Excel, cuando lo tengamos abierto podremos visualizar 8 campos los cuales tienen su descripción en la primera línea, las descripciones son las siguientes:

A1: ingresar Rut de la persona

- B1: ingresar nombre de la persona
- C1: ingresar apellido de la persona
- D1: ingresar correo de la persona

E1: ingresar teléfono de la persona ej: +56 2 222222

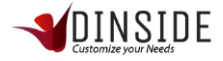

F1: ingresar celular de la persona ej: +56 9 9999999

G1: ingresar cargo de la persona

H1: ingresar área de la persona, se debe ingresar el ID del área se encuentra en el administrador de áreas columna (#)

Bajo la primera fila podremos empezar a rellenar con los datos que queremos ingresar al sistema, tal como muestra la imagen anterior.

| Importando Archivo CSV                     |                             |
|--------------------------------------------|-----------------------------|
| Importar Archivo: Descargar Archivo Base 🛓 |                             |
|                                            | Ningún archivo seleccionado |
| Cargar Archivo Volver                      |                             |

Cuando tengamos el archivo con los datos que deseamos ingresar, procedemos a guardar el archivo y nos vamos a la página para poder cargar el archivo en el botón Seleccionar (recuadro azul), luego seleccionamos el archivo en la ventana de buscador de archivos y le damos al botón "Cargar Archivo", al realizarlo se cargaran todos los datos que tenemos en nuestro archivo masivo.

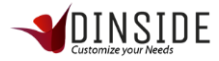